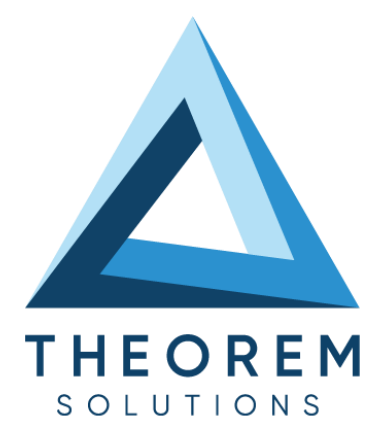

# **User Guide** CATIA V5 Multi-CAD <> JT

| Product Category        | CADTranslate             |
|-------------------------|--------------------------|
| Product Group           | CATIA V5 Multi-CAD <> JT |
| Product Release Version | 27.3                     |

| Document Type     | User Guide   |
|-------------------|--------------|
| Document Status   | Released     |
| Document Revision | 1.0          |
| Document Author   | Matt Bennett |
| Document Issued   | 05/02/2025   |

| 0 | THEOREM HOUSE  |
|---|----------------|
|   | MARSTON PARK   |
|   | BONEHILL RD    |
|   | TAMWORTH       |
|   | B78 3HU        |
|   | UNITED KINGDOM |

S +44(0)1827 305 350

THEOREM SOLUTIONS INC.
 100 WEST BIG BEAVER
 TROY
 MICHIGAN
 48084
 USA

🕓 +(513) 576 1100

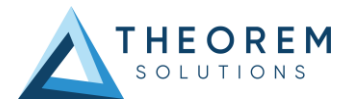

# Contents

| About Theorem                                         | 4  |
|-------------------------------------------------------|----|
| Theorem's Product Suite                               | 5  |
| CAD <b>Translate</b>                                  | 5  |
| CAD <b>Publish</b>                                    | 5  |
| Theorem <b>XR</b>                                     | 5  |
| The CATIA V5 Multi-CAD Bi-directional JT Translator   | 6  |
| Primary Product Features                              | 6  |
| Primary Product Benefits                              | 7  |
| Getting Started                                       | 8  |
| Documentation & Installation Media                    | 8  |
| Software and License Installation                     | 8  |
| Running the Product                                   | 8  |
| Using the Product                                     | 9  |
| Interactive usage within CATIA V5                     | 9  |
| Starting CATIA V5                                     | 9  |
| Options and Configurations                            | 9  |
| Using "Insert Existing Component"                     |    |
| Visualizing Inserted Annotations                      |    |
| Using "File + Open"                                   |    |
| Using "File + Save As"                                |    |
| JT Configuration Files                                |    |
| Property Mapping Files                                |    |
| From the Command Line<br>PLMXML from the command line |    |
| JT to CATIA V5 MultiCAD Usage                         | 15 |
| Setting Conversion Options in CATIA                   | 15 |
| Visu Format Unit                                      | 15 |
| Preferred Conversion Technology                       |    |
| Indirect                                              |    |
| Direct                                                |    |
| Link Mode                                             |    |
| Visu                                                  |    |
| Visu Snap                                             |    |
| CATPart                                               |    |
| Preferred Translation Mode                            | 16 |
| Others                                                |    |
| Save Coorsys in Cgr                                   |    |
| 3D Annotation                                         |    |
| Output of generated data                              |    |
| Output Path                                           |    |
| The JT to CATIA V5 Multi-CAD options file             |    |
| The JT to V5 Progress and Log File Outputs            |    |

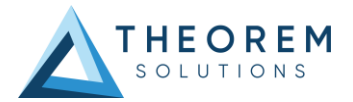

| The V5 to JT Progress and Log File Outputs                          |          |
|---------------------------------------------------------------------|----------|
| Using the Theorem User Interface                                    | 20       |
| Default Translations                                                |          |
| Default Translation – via the Unified Interface                     | 20       |
| Default Translation – via Command Line Interface                    |          |
| JT to V5 translations using the CATIA V5 Executable on Command Line |          |
| Using Link Mode: CATPart                                            |          |
| Link Mode: Visu Snap                                                |          |
|                                                                     | 24       |
| Translator Customization                                            | 26       |
| Common Options for CATIA V5 to JT                                   |          |
| CATIA V5 Read Arguments                                             | 26       |
| JT Write Arguments                                                  | 27       |
| Exporting CGR Data to IT                                            | 27       |
| Common Ontions for IT to CATIA VE                                   |          |
| IT Read Arguments                                                   | 28<br>28 |
| CATIA V5 Write Arguments                                            |          |
| JT to CATIA V5 General Arguments                                    | 29       |
| Appendix A – CATIA V5 Configuration                                 |          |
| Introduction                                                        |          |
| Conventions                                                         | 31       |
| Release of CATIA V5                                                 |          |
| Platform Specific Directory                                         |          |
| Theorem Installation Directory                                      |          |
| CATIA V5 Installation Directory                                     |          |
| CATIA V5 Environment DIRENV & ENV                                   |          |
| Checking the CATIA V5 Environment                                   |          |
| Checking the Theorem Shared Library                                 |          |
| Appendix B – JT Configuration File                                  |          |
| Introduction                                                        |          |
| The Setup Section                                                   |          |
| The Level of Detail Section                                         |          |
| The Filter Section                                                  |          |
| The Metadata section                                                |          |
| The Special Section                                                 |          |
|                                                                     |          |

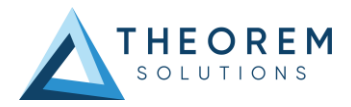

# **Overview of CADTranslate**

## About Theorem

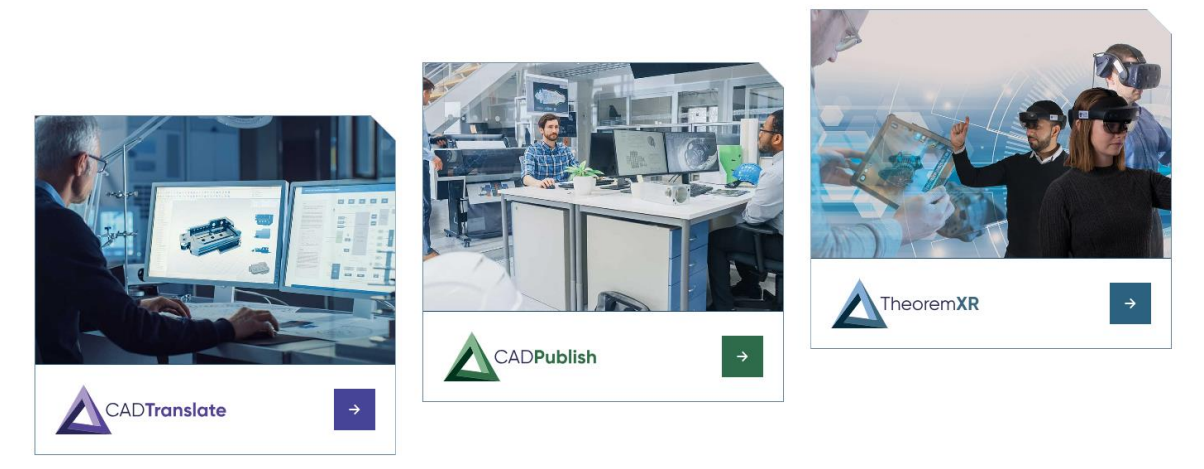

Theorem Solutions is a world leader in the field of Engineering Data Services and Solutions. This leadership position stems from the quality of our technology and the people in the company. Quality comes not only from the skills and commitment of our staff, but also from the vigorous industrial use of our technology & services by world leading customers.

We are proud that the vast majority of the world's leading Automotive, Aerospace, Defense, Power Generation and Transportation companies and their Supply chains use our products and services daily. Working closely with our customers, to both fully understand their requirements and feed their input into our development processes has significantly contributed to our technology and industry knowledge.

Theorem Solutions is an independent UK headquartered company incorporated in 1990, with sales and support offices in the UK and USA. Theorem has strong relationships with the major CAD and PLM vendors, including; Autodesk, Dassault Systemes, ICEM Technologies (a Dassault company), PTC, SolidWorks, Spatial Technology and Siemens PLM Software. These relationships enable us to deliver best in class services and solutions to engineering companies worldwide.

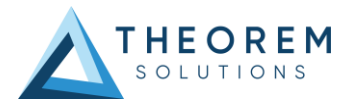

# Theorem's Product Suite

Theorem have 3 main Product brands. These are:

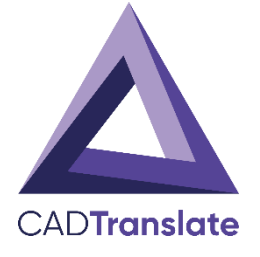

## CAD**Translate**

Direct translation of 3D data to or from an alternate CAD, Visualization or Standards Based format.

See our <u>website</u> for more detail.

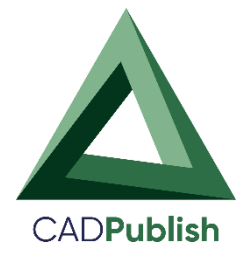

# CAD**Publish**

The creation of documents enriched with 3D content

See our <u>website</u> for more detail.

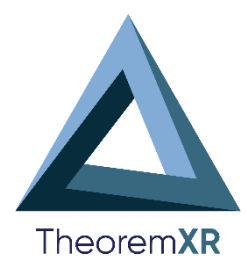

## Theorem XR

Visualization for <u>Augmented (AR)</u>, <u>Mixed (MR)</u> and <u>Virtual (VR)</u> Reality applications

See our <u>website</u> for more detail.

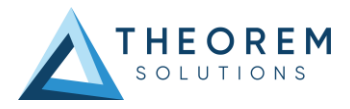

# The CATIA V5 Multi-CAD Bi-directional JT Translator

The CATIA V5 Multi-CAD to JT translator may be installed on a number of machines each accessing a central network-floating license.

The CATIA V5 Multi-CAD to JT Translator is a bi-directional direct database converter between the Dassault Systèmes CATIA V5 modelling application and the JT file format, used by the Siemens Teamcenter Visualization products.

It enables the user to convert all forms of 3D Mechanical Design Geometry and Assembly data, together with system defined attribute information, colour information, between these two systems. This product is designed for companies using CATIA V5 who have selected JT to be their main method of collaboration and communication between OEMs and their customers or suppliers.

It is also a major method of visualization and therefore companies using JT based solutions need to translate their CATIA V5 data into the JT format.

The translator can be invoked in either an interactive or batch mode with the command line interface allowing the conversion process to be integrated into any process oriented operation. Alternatively the conversion process may be operated by using the Theorem Unified Interface.

## **Primary Product Features**

- Converts all types of geometry, wire frame, surfaces, trimmed surfaces (faces) and solid models.
- Converts assembly structure between both systems.
- Converts attribute data including colour and layer information.
- Integrated with the CATIA V5 installation.
- The conversion process can be run Interactively, Batch Mode or using the new Unified Interface
- Command line interface allows process integration into any workflow or automated process.
- Uses the Dassault Systems CATIA V5 Multi-CAD API and Siemens JTOpen API to read and write the respective data formats.
- When creating JT files a number of data types can be generated. A facetted representation, in addition a precise geometry representation using either XT\_BREP or JT\_BREP format can be created.
- When writing CATIA V5 data the user is able to configure the derived geometry to be created in either VISU (CGR), VISU + Snap (CGR + Canonical data to aid positioning) or CATPart format data.

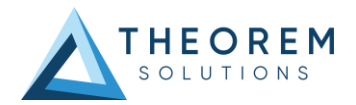

## **Primary Product Benefits**

- Being a direct database converter all pre and post processing is eliminated, saving time.
- Reduce costs due to processing time and increase overall conversion success levels by filtering input data and focusing the conversion to only those elements required.
- Reduce costs and risks associated to accessing the wrong version of data by integrating the conversion process into a related business processes.
- With over 20 years of industrial use Theorem translation products robustness and quality is well proven, reducing your business risk.

This document will focus specifically on guidance for the use of the Multi-CAD for CATIA V5 – JT product. For information regarding any of Theorem's product ranges please contact <u>sales@theorem.com</u>

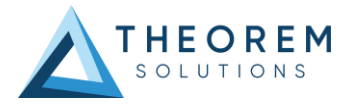

# **Getting Started**

## **Documentation & Installation Media**

The latest copy of the User Guide documentation can be found on our web site at:

https://www.theorem.com/Documentation

Each product has a specific link that provides user documentation in the form of PDF and Tutorials.

The latest copy of Theorem software can be found via the link above and by searching for the specific product. Each product has a specific link to the Product Release Document, which contains a link to the download location of the installation CD.

Alternatively, you can request a copy of the software to be shipped on a physical CD.

For Multi-CAD related products the installation requires 3 CD's to be installed

- 1. The Theorem Solution TXX Multi-CAD Platform CD
- 2. The Theorem Solutions Unified Interface CD
- 3. The Theorem Solutions Multi-CAD CATIA V5 JT CD

Alternatively, you can request a copy of the software to be shipped on a physical CD media. Please contact your sales representative <u>sales@theorem.com</u> to arrange the shipment of the physical CD media.

## Software and License Installation

The software installation and License configuration process is fully defined in a separate document. Please refer to the document titled Installation Guide for complete installation instructions

#### **Running the Product**

Once configured and licensed, the product will be ready to be used.

Prior to initially using the translator CATIA V5 must have been launched at least once to allow the selection of the CATIA V5 licenses to be recorded in the user's CATSettings folder. Once the CATSettings are generated the translator will be able to be executed either internally or externally to CATIA V5 until the CATSettings are removed. Therefore if you operate a procedure that programmatically generates the users CATSettings this requirement to maintain a reference to existing CATSettings must be considered when using the product in batch external to the CATIA V5 application.

All specific CATIA V5 environment configuration details are documented in <u>Appendix A</u> of this document.

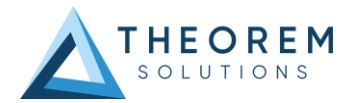

# Using the Product

The CATIA V5 <> JT MultiCAD CADverters can be invoked in a variety of methods, these include;

- Interactively from within CATIA V5 using standard CATIA V5 menu options such as "Insert Existing Component", "File > Save As" and "File > Open"
- From the Theorem UI
- From a command prompt window using the command line. This mechanism can be used to automate the translation process as part of any automated workflow.

## Interactive usage within CATIA V5

## Starting CATIA V5

In order to use the Theorem CADverter products interactively within the CATIA application, you must start CATIA V5 with the correct CATEnv environment settings. A desktop icon and a start menu item are both able to be created during the installation process to achieve this.

The desktop icon is labelled "Theorem Multi-CAD JT CATIAV5RXX" (where XX is the release version (29 for V5-6R2019, 30 for V5-6R2020, 31 for V5-6R2021 & 32 for V5-6R2022).

The Start menu item is located under the "Start + All programs + CATIA" folder and is also named "Theorem Multi-CAD JT CATIAV5RXX".

## **Options and Configurations**

The CATIA V5 Multi-CAD architecture allows you to invoke the Theorem JT to V5 Multi-CAD translator to import components or assemblies into an active CATIA V5 CATProduct by using the "Insert > Existing Component..." menu item.

Also note that the CATIA associativity (Update Status Checker) mechanism can invoke the translator execution.

In order for the Theorem translator to be invoked from within CATIA V5, the setting of the **"Preferred Conversion Technology"** must be set to **"Indirect"** on the CATIA V5 **Tools > Options > Compatibility > "External Formats"** option page.

Note that this option page is only available if the TXX-THEOREM-MULTICAx GATEWAY (Theorem Partner) license is available which is provided by the Theorem license manager. Please see <u>Setting</u> <u>Conversion Options in CATIA</u> for a full description of these options.

There are some extra conversion options available to the Theorem User Interface that are not presented on the CATIA V5 External Formats options page.

One method to allow you to specify additional options to the JT to V5 Multi-CAD translator is provided by a configuration file that the translator reads during the conversion process.

The configuration file is named **%TS\_INST%\data\jt\jt\_xcad\_opts.txt** and contains information on the various options that can be specified using this method.

In addition a dedicated page of options for **MultiCAD JT** Import and Export operations is also available under the CATIA '**Tools>Options>Infrastructure>Theorem**' menu and is presented as follows:

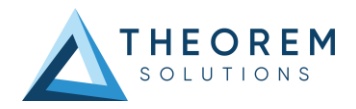

| Options                   |                                                     | ?   | $\times$ |
|---------------------------|-----------------------------------------------------|-----|----------|
| 🔺 🚽 🚰 General             | Export JT Import JT                                 |     |          |
| - Display                 | MCAD Export JT                                      |     |          |
| Compatibility             | Description                                         |     |          |
| Parameters and M          | Default Configuration                               |     |          |
| Devices and Virtua        | MCAD JT Active Configurations                       |     |          |
| Infrastructure            | Default                                             |     |          |
| Product Structure         |                                                     |     |          |
| Material Library          |                                                     |     |          |
| Catalog Editor            |                                                     |     |          |
| Lee Theorem               |                                                     |     |          |
| 🗕 🍈 Part Infrastructure   | RefreshConfigurationList LaunchConfigurationManager |     |          |
| 3D Annotations In         |                                                     |     |          |
| 🚽 🚛 – 💽 Mechanical Design |                                                     |     |          |
| 2                         |                                                     |     |          |
|                           | ок                                                  | o c | ancel    |

The 'Export JT and 'Import JT' tabs both contain a list of Configurations used to process the JT data. To create or edit an existing configuration select the 'Launch Configuration Manager' option. This will launch the window below:

| Exit CADve          | rter Translator:<br>VSR31 XCAD -> JT V<br>Help New Delete Clear Copy |  |   |
|---------------------|----------------------------------------------------------------------|--|---|
| Home                | Selected Translator Configurations                                   |  |   |
| Configuration       | Description: Run the translator with default options                 |  |   |
| <default></default> | CATIA V5 XCAD Read JT Write General                                  |  |   |
|                     | Option Name Value                                                    |  |   |
|                     | Preferred Read Data Type Exact                                       |  | ~ |
|                     | SAG Value 0.2                                                        |  |   |
|                     | Read 3D Annotations                                                  |  |   |
|                     | Disable Points                                                       |  |   |
|                     | Disable Axis Systems                                                 |  |   |
|                     | Disable Wireframe                                                    |  |   |
|                     | Disable Surfaces                                                     |  |   |
|                     | Disable Solids                                                       |  |   |
|                     | Export Body Names                                                    |  |   |
|                     |                                                                      |  |   |
|                     |                                                                      |  |   |
|                     |                                                                      |  |   |

To create and choose options please review the <u>Translator Customization</u> section of this document.

Once the Configuration is completed close the Configuration Manager and select 'Refresh Configuration List' to show the new configuration(s).

To use a Configuration simply select it in the list and press 'OK'.

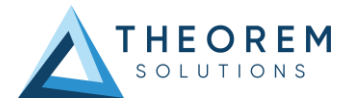

## Using "Insert Existing Component"

On invoking the **"Insert Existing Component..."** command in CATIA V5, and selecting a product node for the 'insert' operation, you will see the following file selector. The "JT Files" file type should be selected and a JT ".jt" file chosen

| File Edit View Insert Iools Analyze Window Help<br>Product! |                                                                  |                       |                   | BYU(*.byu)<br>V5 analysis(*.CATAnalysis)<br>Parts (*.CATPart)                                                                                                    |     |
|-------------------------------------------------------------|------------------------------------------------------------------|-----------------------|-------------------|----------------------------------------------------------------------------------------------------|-----|
| Product1<br>Applications                                    | File Selection                                                   |                       |                   | Products (*.CATProduct)<br>CATPSLayout(*.CATPSLayout)<br>CATShape (*.CATShape)<br>CADCEUS files(*.cfio)                                                                                            |     |
|                                                             | $\leftarrow \rightarrow \sim \uparrow $ ${=}$ " Theorem > 24.1_N | C5JT > samples > JT > | ~ O               | cgr (*.cgr)<br>DenebDevice(*.dev)                                                                                                    |     |
|                                                             | Organize • New folder                                            |                       |                   | DWG 3D(*.dwg)<br>DXF 3D(*.dxf)                                                                                                    |     |
|                                                             | Name                                                             | Date modified         | Туре              | S CV Graphic ASCII Format(*.gaf)                                                                                                    |     |
|                                                             | Landing_gear_linkage_assy                                        | 20/07/2021 09:11      | File folder       | hsf(*.hsf)                                                                                                    |     |
|                                                             | I NIST                                                           | 20/07/2021 09:11      | File folder       | Inventor Assemblies(*.iam)<br>Icem Files (*.icem)                                                                                                    |     |
|                                                             | step_ap242_bom_jt                                                | 20/07/2021 09:11      | File folder       | idf files(*.idf)                                                                                                    | 4   |
|                                                             | Landing_gear_linkage_assy.ajt                                    | 29/12/2016 14:48      | AJT File          | IFF(*.iff)                                                                                                    |     |
|                                                             | Landing_gear_linkage_assy.jt                                     | 29/12/2016 14:48      | DirectModel Docu  | Inventor Parts(*.ipt)                                                                                                    |     |
|                                                             | Landing_gear_linkage_assy.plmxml                                 | 29/12/2016 14:48      | DirectModel Docu  | Л files(*.jt)                                                                                                    |     |
|                                                             | pump_assyjt                                                      | 29/12/2016 14:48      | DirectModel Docu  | Tared Ideas Model Files(*,mf)<br>model (*,model)<br>NCGM(*,NCGM)<br>WaveFront OB(*,ob))<br>SolidEdge Parts(*,par)<br>Pdb Files(*,pdb)<br>OneSpaceDesign files(*,pkg)<br>Ideas package Files(*,pkg) |     |
|                                                             | File name:                                                       |                       | ~                 | All Files (*.*)                                                                                                    | r z |
|                                                             |                                                                  |                       | Open as read-only | Open Cancel                                                                                                    |     |

The translation will now proceed and the CATIA V5 representation of the JT assembly/components will be incorporated in the active CATProduct.

It is worth noting here that CATIA launches and manages a conversion sub-process that feeds the option page settings into the Theorem Multi-CAD translator via a temporary file named **%CATTemp%\JTToNavConfigs.txt** 

This is referenced using the '-c <config\_file>' command line option.

The Theorem User Interface allows you to select a CATIA generated configuration file as described above, but if none is selected, a default configuration file installed with the Theorem software under %TS\_INST%\data\jt\JTToNavConfigs.txt will be used. For further information on the CATIA V5 Multi-CAD integration methods and commands see the CATIA Infrastructure Documentation.

The Theorem JT to V5 Multi-CAD translator is also invoked when the CATIA "Update Status Checker" command determines that a JT part file that was previously inserted using "Insert Existing Component" has been subsequently modified outside of the CATIA environment.

For further information on the usage of the CATIA commands "Insert Existing Component" and "Update Status Checker", consult the CATIA Documentation under headings:

- Mechanical Design → Assembly Design
- Here you will find topics
  - "Insert an Existing Component"
  - "User Tasks"  $\rightarrow$  "Updating an Assembly"

## Visualizing Inserted Annotations

It should be noted that when you perform the "Insert Existing Component" command with a jt file containing PMI data, you must perform the following operations to visualise it if the Link Mode used is 'Visu' or Visu Snap'

 Activate a workbench supporting FTA operations such as with menu item "Start > Mechanical Design > Product Functional Tolerancing & Annotation".

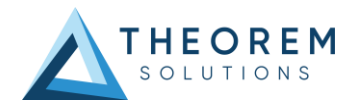

- Use menu "Insert > Visualization > List Annotation Set Switch On/Switch Off"
- Enable the listed Annotation Sets and apply the change.

#### Using "File + Open"

The CATIA "File + Open" menu option allows you to select the file input type "jt". The translation will proceed and the CATIA V5 representation of the JT assembly/components will be opened in a new CATProduct window. This can be saved as a CATProduct.

### Using "File + Save As"

The CATIA "File + Save As" menu option allows you to select the file output type "jt". This will invoke the Theorem CATIA V5 to JT CADverter product using the selected CATPart or CATProduct node in the active CATIA session.

| 🛐 Save As                        |                       |                          |                     |              |            | $\times$ |
|----------------------------------|-----------------------|--------------------------|---------------------|--------------|------------|----------|
| ← → • ↑ 📜                        | > This PC > OS (C:) > | Temp > Output_Files > JT | ٽ ~                 | ✓ Search JT  |            |          |
| Organize 👻 New                   | w folder              |                          |                     |              | 1 <b>-</b> | ?        |
| Name                             | ^                     | Date modified            | Туре                | Size         |            |          |
|                                  |                       | No items match you       | r search.           |              |            |          |
|                                  |                       |                          |                     |              |            |          |
|                                  |                       |                          |                     |              |            |          |
|                                  |                       |                          |                     |              |            |          |
|                                  |                       |                          |                     |              |            |          |
|                                  |                       |                          |                     |              |            |          |
|                                  |                       |                          |                     |              |            |          |
| File <u>n</u> ame:               | pump_assy.jt          |                          |                     |              |            | ~        |
| Save as type:                    | jt (*.jt)             |                          |                     |              |            | ~        |
| <ul> <li>Hide Folders</li> </ul> |                       |                          | ave as new document | <u>S</u> ave | Cancel     |          |

The CATIA V5 XCAD to JT processing messages, errors and warnings are recorded in a '.log' file located in the CATIA CATReport directory. The file is named after the active selected CATIA part/product name. E.g. if the part/product **Mypart** were selected, the log file name would be **%CATReport%\Mypart.log**.

A summary file is also produced which contains key information and the process completion status information. It is named after then log file with the additional suffix .summary. (e.g. **%CATReport%\Mypart.log.summary**).

The Data saved to JT format will export using the provided Configuration as seen on Page 10.

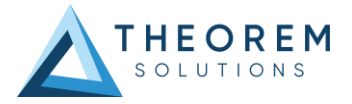

# JT Configuration Files

The Theorem Multi-CAD product also allows the selection of a user defined, or Theorem provided, JT configuration file (.config)

The default jt write configuration file is located as

#### %TS\_INST%\etc\tessCATIA5MultiCAD.config

The options in the Configuration file are detailed in <u>Appendix B</u>.

## **Property Mapping Files**

The user can also manage the mapping of properties written from / to the JT file via a selectable JT property mapping file.

The default property mapping files are located in

#### $\label{eq:static} \ensuremath{\texttt{STS_INST\%}}\ensuremath{\texttt{data}jt}\ensuremath{\texttt{jt_v5_property}}\ensuremath{\texttt{mapping.txt}}\ensuremath{\texttt{stat}}\ensuremath{\texttt{stat}}\ensuremath{\stat}\ensuremath{\stat}\ensuremath{\sta$

#### %TS\_INST%\data\jt\v5\_jt\_property\_mapping.txt

These text files contains information to show users how to implement a mapping process.

The contents of these option menus can be control by the specification of a jt\_mcad\_options\_configuration.txt file and example of which can also be found in the %TS\_INST%\data\jt directory. To define a different file set the environment variable TS\_JT\_MCAD\_OPTIONS\_CONFIGURATION

The format of the jt\_mcad\_options\_configuration.txt is <jt\_config\_files> Default TessCATIA5MultiCAD;%TS\_INST%\etc\tessCATIAV5MultiCAD.config </jt\_config\_files> <jt\_import\_property\_files> Default Import Jt Property Filter;%TS\_INST%\data\jt\jt\_v5\_property\_mapping.txt </jt\_import\_property\_files> <jt\_export\_property\_files> Default Export Jt Property Filter;%TS\_INST%\data\jt\v5\_jt\_property\_mapping.txt </jt\_export\_property\_files>

There is one option menu entry per line with <Description> ; <Absolute File Path> Where the <Description> is whats displayed in the option menu and the file path is the location of the jt write configuration file or the property filter. This path definition can include environment variables.

The user can control the mapping of user defined attributes contained in the CATIA product definition and external files during the import and export processes.

The 'JT Import Property Mapping File' and 'JT Export Property Mapping File' are text files of a format described as follows:-

A mapping file is used to control which properties are converted by setting a control value. Setting the control value to 0 will stop a specific property from being exported.

The mapping file can also enable the mapping of property names to new names: this is performed by switching the name between the input name (= field 1) and the output name (= field 2) The File Line Format is as follows:-

SourceName, TargetName, Control, Dummy, Dummy, Dummy

Lines beginning with a "#" are taken as comment lines

*SourceName* – is the input attribute name.

TargetName – is the output attribute name (NULL means use SourceName)

*Control* – is flag to control conversion: 0 - Do not convert, 1 – Do convert

*Dummy* – unused fields

If SourceName is given as NULL then any item not included in map will match

So to include all other attributes use

NULL,NULL,1,,,

Or to exclude all other attributes use

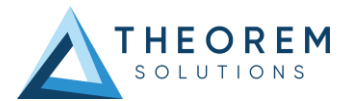

NULL,NULL,0,,, Examples To exclude the MPARTNAME attribute MPARTNAME,NULL,0,,, To include the TAG attribute TAG,NULL,1,,, To rename the REFASSYTYPE attribute to ASSYTYPE REFASSYTYPE,ASSYTYPE,1,,,

## From the Command Line

The Theorem User Interface provides the ability to generate conversion command lines that are appended to a nominated batch file for subsequent execution.

%TS\_INST%\bin\cad\_run.cmd <translator\_name> -i <input\_file\_name> -o <output\_file\_name> [other options]

E.g. here is a command line example from a batch file:call "C:\Theorem\CAD\_25.1\_MC5JT\_WIN.01\bin\cad\_run.cmd" JT\_CATIA5R32XCAD -i C:\Theorem\ CAD\_25.1\_MC5JT\_WIN.01\samples\JT\MyFile.jt -o c:\temp\MyFile.CATProduct mode\_catpart progress\_file c:\temp\ progress.log > c:\temp\ screen.log 2>&1

The <translator\_name> will take the form INPUT\_OUTPUT as seen in the example above and is case sensitive. For this product the allowed inputs and outputs are

- CATIA5R29XCAD
- CATIA5R30XCAD
- CATIA5R31XCAD
- CATIA5R32XCAD
- *JT*

So, to write JT data from CATIA V5-6R2021 (R31) the <translator\_name> argument would be: CATIA5R31XCAD\_JT

To write CATIA V5-6R2022 (R32) data the <translator\_name> argument would be: *JT CATIA5R32XCAD* 

## PLMXML from the command line

The command line version of the JT\_CATIA5RxxxXCAD convert will also accept the Siemens proprietary **.PLMXML** file format for holding product structure data as the input file.

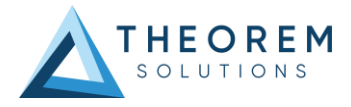

# JT to CATIA V5 MultiCAD Usage

## Setting Conversion Options in CATIA

If you have the TXX-THEOREM-MULTICAx license, the following categories of options will be visible from the CATIA menu - Tools > Options on the Compatibility "External Formats" page

- Visu Format Unit
- Preferred Conversion Technology
- Link Mode
- Preferred Translation Mode
- Others
- Output of generated data
- Ideas<sup>®</sup>
- ProEngineer®

Some of these settings are accessible to the Theorem CATIA V5 to JT Multi-CAD JT translator when it is run in both interactive and command line (batch) mode.

| Options                 | ? ×                                                                                                    |
|-------------------------|----------------------------------------------------------------------------------------------------|
| Options                 | ENOVIA V6/3DEXPERIENCE External Native 3D Formats Graphics Formats                                                                                                    |
| General                 | Visu Format Unit Antice Antice |
|                         | Preferred Conversion Technology       Indirect       Direct                                                                                                    |
| Parameters and M        | Link Mode                                                                                                    |
| Devices and Virtua      | ○ Visu ○ Visu Snap ● CATPart                                                                                                    |
| Infrastructure          | Preferred Translation Mode                                                                                                    |
| Product Structure       | Multicad O Translator                                                                                                    |
| Material Library        | Others Save Coorsys in Cgr                                                                                                    |
| Catalog Editor          | 3D Annotation                                                                                                    |
| Theorem                 | Output of generated data                                                                                                    |
| 🗕 🍈 Part Infrastructure | Output Path : C:\Users\mbennett\AppData\Local\Dassa                                                                                                    |
| 3D Annotations In       | Creo® Parametric™ - PRO/ENGINEER®                                                                                                    |
| 2 2                     | Quilts Read     Simplified Representation                                                                                                    |
|                         | OK OK Cancel                                                                                                    |

## Visu Format Unit

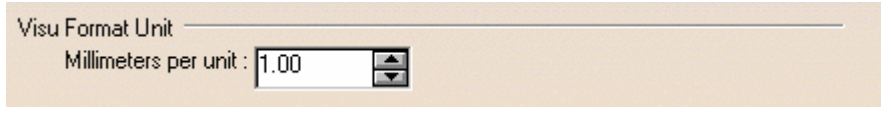

• Millimeters per unit

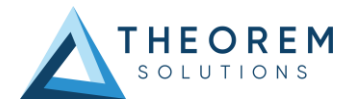

• The conversion of units from JT parts is incorporated into the Theorem CADverter, so this value should <u>always be set to 1.00</u>

## Preferred Conversion Technology

Preferred Conversion Technology

Indirect O Direct

#### Indirect

This parameter determines that the 3<sup>rd</sup> party Theorem converters will be used in conversion operations.

#### Direct

This parameter determines that the Dassault Systemes converters will be used in conversion operations.

### Link Mode

Link Mode

🜒 Visu 🔿 Visu Snap 🔿 CATPart

### Visu

Tesselated data. By default, this option is activated.

## Visu Snap

Selecting this option forces the processing of JT precise BREP geometry to generate a CATIA V5 CGR output. In addition canonical shape properties are also generated in the CGR file. Consequently the CGR data resulting from importing JT will have additional geometry snapping capabilities. After selecting this option, this message appears: "Please, restart session to take modifications into account".

## CATPart

This option causes the import of exact/brep geometry from the JT file to be created in CATPart form.

## Preferred Translation Mode

- Preferred Translation Mode -----
  - Multicad O Translator

Selecting this option controls if links will be retained between the source jt files which are imported, and the resulting CATIA files generated. In Multicad mode, links are retained and modifications are locked, in Translator mode, links are not retained and modifications are allowed.

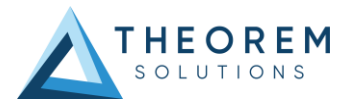

## Others

## Save Coorsys in Cgr

This option saves the JT PMI co-ordinate system data into the derived CGR representation when Visu output is selected. Note this feature would also require the 3D Annotation setting to be selected to create the required output.

## 3D Annotation

This parameter determines whether 3D annotation data, referred to as "PMI" data in JT, will be imported.

(Note, requires one of the following licenses):

CATIA: FT1.prd or FTA.prd

ENOVIA: DT1.prd

DELMIA: MTR.prd or MFT.prd

## Output of generated data

| Output of generate | d data                                     | _ |
|--------------------|--------------------------------------------|---|
| Output Path :      | C:\Documents and Settings\ajt\Local Settin |   |

## Output Path

Setting the Output Path location enables you to customize the folder location that is used when writing the derived CATIA V5 generated data. It specifies the location where CGR, CATPart and CATProducts will be generated.

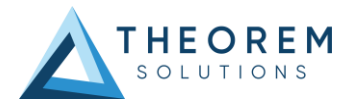

# The JT to CATIA V5 Multi-CAD options file

There are some extra conversion options available to the Theorem CADverter GUI that are not presented to the user on the CATIA External Formats options page.

A mechanism to allow you to specify additional options to the JT to V5 Multi-CAD translator is provided via a text file that the translator reads during the conversion process.

The default location of this options file is defined in the %TS\_INST%\bin\TheoremProps.txt file by the setting:

#### Theorem.JtServerCfile=%TS\_INST%\\data\\jt\\jt\_xcad\_opts.txt

This text file can be edited to contain any of the following command line options on a separate line

| Option                         | Description                                                                                                    |
|--------------------------------|----------------------------------------------------------------------------------------------------|
| info                           | Outputs extra processing information to log files                                                                                                    |
| debug                          | Outputs extra debugging information to log files help diagnose problems.                                                                                                    |
| diagnostics                    | Outputs extra debugging information to log files to help diagnose problems.                                                                                                    |
| single_file                    | If a JT assembly has mixed units, the user can use the 'single_file' option to<br>force the JT data into a single intermediate representation file with any<br>mirrored and scaled data being exploded out. This results in all unique<br>instances of an assembly with different scales will have their geometry<br>duplicated; with the correct scaling applied. If a monolithic JT assembly<br>with mixed units is imported, this option is required. |
| noprep                         | This option effects the reading of XT-Brep data (embedded parasolid brep definitions) within the JT file. By default the brep data is prepared for writing to another system by steps such as removing small edges, splitting complex faces, and converting surfaces to. This option disables this preparation and uses the original parasolid definition.                                                                                               |
| rd_native_edge                 | By default some analytic edge definitions are converted to NURBS curves.<br>This option forces the use of native analytic edge definitions.                                                                                                    |
| read_points<br>read_wire_frame | By default, points and wireframe curve entities are not read from the JT file. If point entities are required, these options should be uncommented.                                                                                                    |
| read_pmi                       | Overrides the CATIA Tools - options - Compatibility - "External Formats"<br>"3D Annotations" CATIA setting to invoke read of PMI data.                                                                                                    |
| show_axis_system               | By default axis systems are created in CATIA hidden visibility space. This option will create them in the shown visibility space.                                                                                                    |

## The JT to V5 Progress and Log File Outputs

The JT to CATIA V5 XCAD process log and error messages are recorded in a '.log' file located in the CATIA CATReport directory. A process summary file is also produced here which contains the completion status of the conversion. These files are named after the selected input file name. E.g. if the file tea.jt were selected, the log and summary file names would be %CATReport%\tea.log and %CATReport%\tea.log.summary.

If the JT to CATIA V5 XCAD process is run using the CADVerter GUI or using the command line option 'progress\_file' <name>, the log file output will honour this name, and the summary file will be

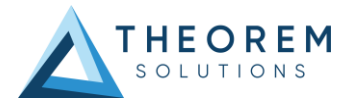

named similarly with the suffix '.summary'.

## The V5 to JT Progress and Log File Outputs

The CATIA V5 XCAD to JT process log and error messages are recorded in a '.log' file located in the CATIA CATReport directory. The file is named after the selected output file name. E.g. if the file Mypart were selected, the log file names would be %CATReport%\Mypart.log and %CATReport%\Mypart.log.summary.

If the CATIA V5 XCAD to JT process is run using the CADVerter GUI or using the command line option 'progress\_file' <name>, the process log and error messages will be output to the specified name, and the summary file will also be named after this name with the suffix '.

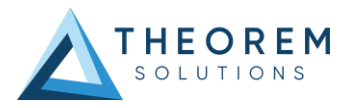

# Using the Theorem User Interface

# **Default Translations**

## Default Translation - via the Unified Interface

The Unified Interface can be started via the Start Menu – if a shortcut was added during installation. Alternatively, the Unified Interface can be run via a Windows Explorer selection in:

<UI\_installation\_directory>\bin\Unified\_Interface.cmd

The following interface will be launched:

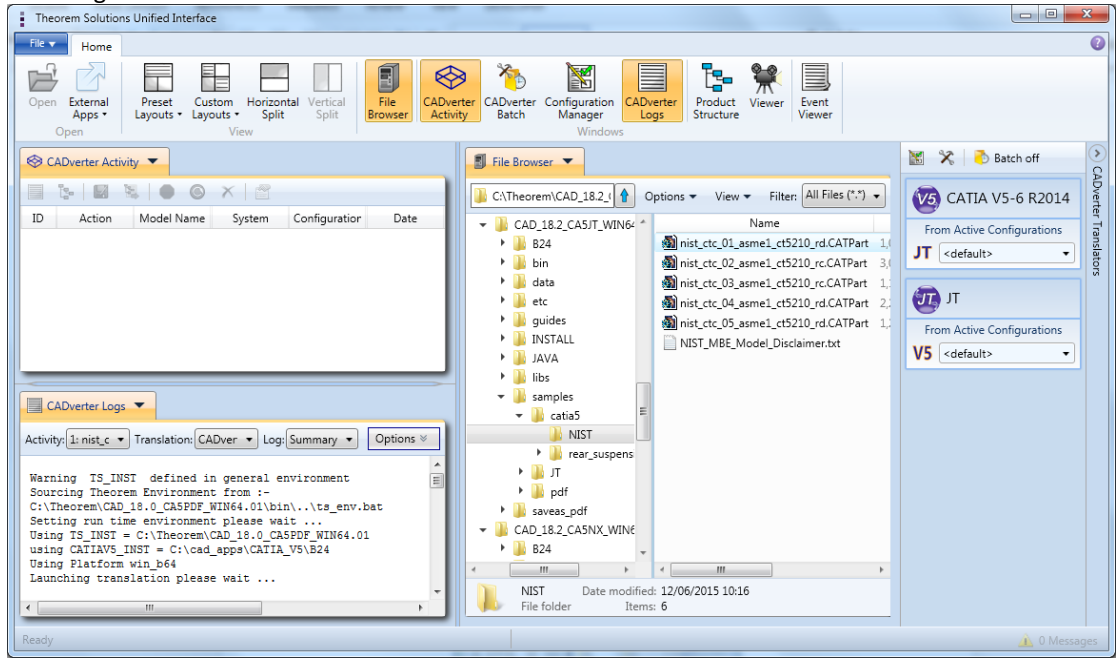

The default layout is split into 4 primary areas, which can be altered to the users prefer: The simplest way to translate from CATIA V5 or JT is to drag a file from the file Browser Pane on to the Active

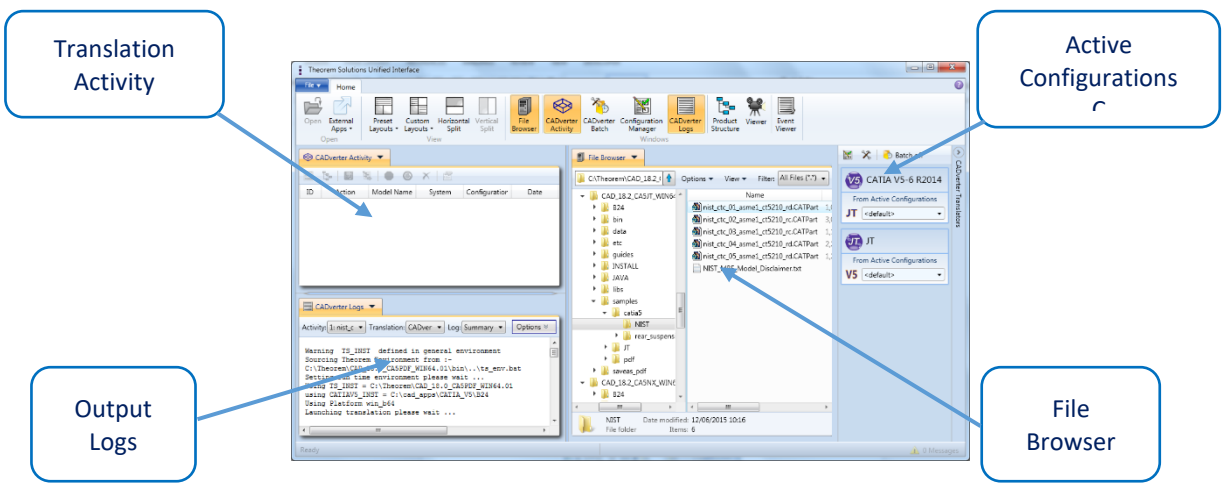

Configurations for the translation you require.

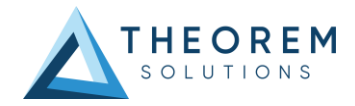

| .eorem\CAD_19.3_MC5JT_                               | WIN.01\sam 🚹 Options 🕶 View 🕶 Filter:                                                                                                    | All Files (*.*) 🗸                                                                                                    | CATIA V5R24 XCA                                                                                                    |
|------------------------------------------------------|----------------------------------------------------------------------------------------------------|----------------------------------------------------------------------------------------------------|----------------------------------------------------------------------------------------------------|
| _19.3_MC5JT_WIN.01<br>B24<br>bin<br>data<br>jt<br>tc | Name          Inist_ctc_01_asme1_ct5210_rd.CATPart         Inist_ctc_02_asme1_ct5210_rc.CATPart         Inist_ctc_03_asme1_ct5210_rc.CATPart         Inist_ctc_04_asme1_ct5210_rd.CATPart         Inist_ctc_05_asme1_ct5210_rd.CATPart         Inist_ctc_05_asme1_ct5210_rd.CATPart         Inist_ctc_05_asme1_ct5210_rd.CATPart         Inist_ctc_05_asme1_ct5210_rd.CATPart         Inist_ctc_05_asme1_ct5210_rd.CATPart         Inist_ctc_05_asme1_ct5210_rd.CATPart | Size         Type           1,047 KB         CA'           3,062 KB         CA'           1,173 KB         CA'           2,223 KB         CA'           1,299 KB         CA'           1 KB         Tex | From Active Configurations<br>JT <default><br/>JT<br/>From Active Configurations<br/><default><br/></default></default> |

On completion, the Unified Interface will display the activity information and details from the log file created during the translation, if requested, in the Translation Activity and Output Log panes, respectively. The generated output data can be located by selecting the translation from the Activity pane and opening the output folder:

|   |             | • •             | Χ 🖻           |                     |        |                                          | C:\1nc.                          |  |
|---|-------------|-----------------|---------------|---------------------|--------|------------------------------------------|----------------------------------|--|
|   | .on         | Model Name      | System        | Configurat          | tior   | Date                                     |                                  |  |
|   | Direct      | nist_ctc_01_asn | CATIA524 to N | <default></default> |        | 02/06/2015 1/                            | 8.2_CASNX_WIN64.01               |  |
|   |             |                 |               |                     |        | View the Input Fil                       | le Product Structure             |  |
| 1 |             |                 |               | 1                   | 5      | View the Output                          | File Product Structure           |  |
|   |             |                 |               |                     | Z      | Open output fold                         | ler in File Explorer             |  |
|   |             |                 |               | 1                   | 7      | Create an Audit T                        | rail Package                     |  |
|   |             |                 |               | <sup>1</sup>        | 2      | Re-process the tr                        | anslation                        |  |
|   | verter Logs | <b>•</b>        |               | •                   |        | Stop all selected                        | translations                     |  |
| c | 1: nist_c ▼ | Translation: CA | Dver 🔻 Log:   | Summary             | S<br>X | Re-run all selecte<br>Delete all selecte | d translations<br>d translations |  |
|   |             | T defined in    | n general er  | vironme             | ~      | Properties                               |                                  |  |
|   |             | ronmen          | t from :-     | 1\\ts_e1            | nv.)   | bat                                      |                                  |  |

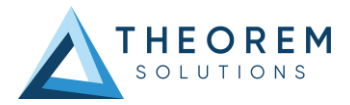

## Default Translation - via Command Line Interface

Running a translation via the command line can be carried out via the *cad\_run.cmd* file located in the *<installation\_directory>\bin* directory. The format of the command is as follows when translating from CATIA V5 to JT:

<Translator\_installation\_directory>\bin\cad\_run.cmd CATIA5R[XX]XCAD\_JT -i <input\_file> -o <output\_file> The format of the command is as follows when translating from JT to CATIA V5:

<**Translator\_installation\_directory>\bin\cad\_run.cmd JT\_CATIA5R[XX]XCAD –i <input\_file> -o <output\_file>** (Note! Replace the [XX] seen in the example with the version of CATIA V5 you are using. E.g. for CATIA V5 R30, change to CATIA530):

| C:\WINDOWS\system32\cmd.exe                                                                            | _       |         | ×    |
|----------------------------------------------------------------------------------------------------|---------|---------|------|
|                                                                                                    |         |         | ^    |
| C:\>"C:\Program Files\Theorem\24.1\bin\cad_run.cmd" CATIA5R31XCAD_JT -i "C:\Program Files\Theorem\24.1 | _MC5JT\ | samples | \cat |
| ia5\rear_suspension\Rear_Suspension.CATProduct" -o C:\TEMP\Rear_Suspension.jt                          |         |         |      |

The example above will translate a CATIA V5 sample file provided within the installation and will be output to the target location. In this case:

C:\TEMP\Rear\_Suspension.jt

## JT to V5 translations using the CATIA V5 Executable on Command Line

To run the translator from the command line you must ensure that the CATIA V5 environment is set correctly. The easiest method to achieve this is to use the standard CATIA start-up process. This uses the following syntax;

%V5\_INSTALL\_PATH%\win\_b64\code\bin\CATSTART.exe
-run "%TS\_INST%\B%V5\_VER%\win\_b64\code\bin\JTToNav.exe
%COMMAND\_LINE\_ARGUMENTS%"
-env Theorem\_Multi-CAD\_JT\_CATIAV5R%V5\_VER%
-direnv "%TS\_INST%\B%V5\_VER%\win\_b64\CATEnv"
Where;

**%V5\_INSTALL\_PATH%** = the path to the CATIA V5 installation e.g C:\Program Files\Dassault Systems\v5r26\B26

**%TS\_INST%** = the path to the Theorem Solutions installation e.g. C:\Theorem\CAD\_19.3\_MC5JT\_WIN.01

**%V5\_VER%** = the version of CATIA V5 that is being used e.g. 24, 25, or 26

**COMMAND\_LINE\_ARGUMENTS%** = these will depend upon the type of Link Mode data type that you want to create in the output e.g. VISU, VISU+SNAP or CATPart

E.g. To translate a JT file to CATIA V5 to create the geometry in CATPart format and process PMI/FTA data the command line syntax would be;

e.g. %V5\_INSTALL\_PATH%\win\_b64\code\bin\CATSTART.exe -run "%TS\_INST%\B26\win\_b64\code\bin\JTToNav.exe -c %TS\_INST%\data\jt\JTToNavConfigs\_CATPart.txt -i %TS\_INST%\samples\jt\NIST\ nist\_ctc\_01\_asme1\_ct5210\_rd.jt -oproduct C:\temp\NIST\_01.CATProduct -dpart C:\temp read\_pmi" -env Theorem\_Multi-CAD\_JT\_CATIAV5R26 -direnv "%TS\_INST%\B26\win\_b64\CATEnv"

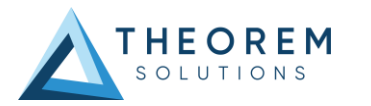

# Using Link Mode: CATPart

| Options                   |                                                                                         |
|---------------------------|-----------------------------------------------------------------------------------------|
| Options                   | ENOVIA V6/3DEXPERIENCE External Formats Graphics Formats IGES IGES 2D SMARTEAM (CAI) SN |
| 루 🚛 General               | Visu Format Unit Millimeters per unit : 1100                                            |
| Display                   | Preferred Conversion Technology                                                         |
| Compatibility             | Indirect O Direct                                                                       |
| Parameters and Measure    | Link Mode O Visu Snap O CATPart                                                         |
| Devices and Virtual Reali | Preferred Translation Mode                                                              |
| +                         | Multicad O Translator                                                                   |
| +-> Mechanical Design     | Others Save Coorsys in Cgr                                                              |
| 🕈 差 Shape                 | 3D Annotation                                                                           |

#### **Command Line Arguments**

-c %TS\_INST%\data\jt\JTToNavConfigs\_CATPart.txt

-i <input\_JT\_filename>

#### -oproduct <output\_CATProduct\_filename>

### -dpart <path\_to\_output\_folder>

**read\_pmi** - optional argument to process JT PMI data. Note this requires access to a V5 FTA license e.g –c %TS\_INST%\data\jt\JTToNavConfigs\_CATPart.txt –i %TS\_INST%\samples\jt\NIST\

nist\_ctc\_01\_asme1\_ct5210\_rd.jt -oproduct C:\temp\NIST\_01.CATProduct -dpart C:\temp read\_pmi

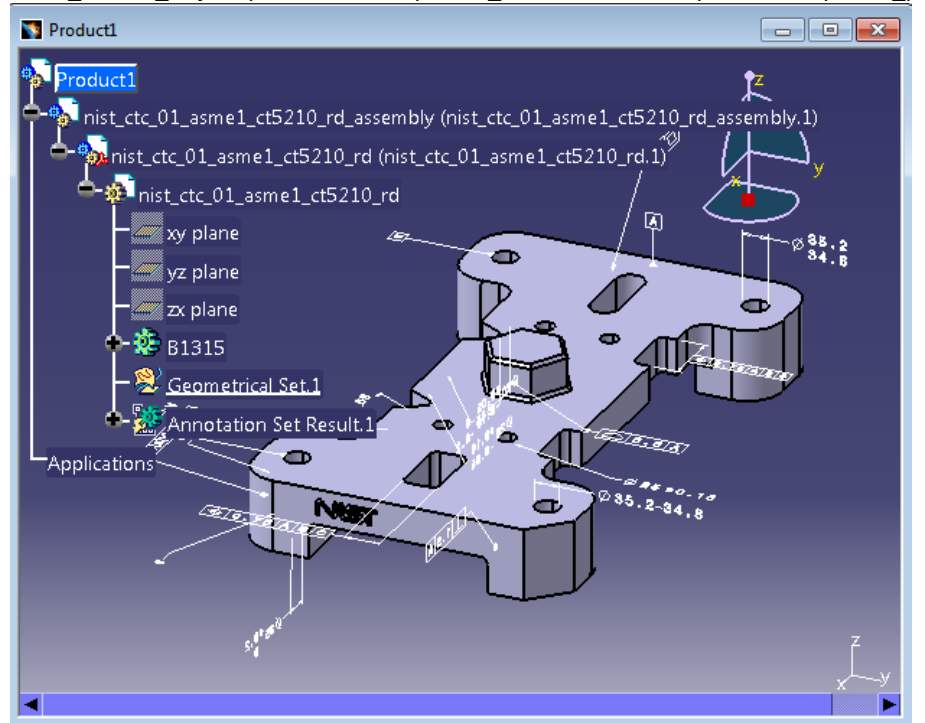

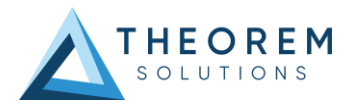

# Link Mode: Visu Snap

| Optio | ns                        |                                                 |                  |                  |             |                 | ? ×       |
|-------|---------------------------|-------------------------------------------------|------------------|------------------|-------------|-----------------|-----------|
| 17    | Options                   | ENOVIA V6/3DEXPERIENCE                          | External Formats | Graphics Formats | IGES   IGES | 2D SMARTEAM (CA | I) SN + + |
| Į.    | General                   | Visu Format Unit<br>Millimeters per unit : 1.00 | -                |                  |             |                 |           |
|       | - Display                 | Preferred Conversion Technolo                   | ogy              |                  |             |                 |           |
|       | Compatibility             | Indirect O Direct                               |                  |                  |             |                 |           |
|       | Parameters and Measure    | O Visu ● Visu Snap ○ CATPart                    |                  |                  |             |                 |           |
|       | Devices and Virtual Reali | Preferred Translation Mode                      |                  |                  |             |                 |           |
| *     | Infrastructure            | Multicad O Translato                            | r                |                  |             |                 |           |
|       | Mechanical Design         | Others Save Coorsys in Cgr                      |                  |                  |             |                 |           |
| *     | 🞺 Shape                   | 3D Annotation                                   |                  |                  |             |                 |           |

#### **Command Line Arguments**

# -c %TS\_INST%\data\jt\JTToNavConfigs\_VISUSNAP.txt

-i <input\_JT\_filename>

#### -oproduct <output\_CATProduct\_filename>

### -d <path\_to\_output\_folder>

**read\_pmi** - optional argument to process JT PMI data. Note this requires access to a V5 FTA license e.g –c %TS\_INST%\data\jt\JTToNavConfigs\_VISUSNAP.txt –i %TS\_INST%\samples\jt\NIST\ nist\_ctc\_01\_asme1\_ct5210\_rd.jt –oproduct C:\temp\NIST\_01.CATProduct –d C:\temp read\_pmi

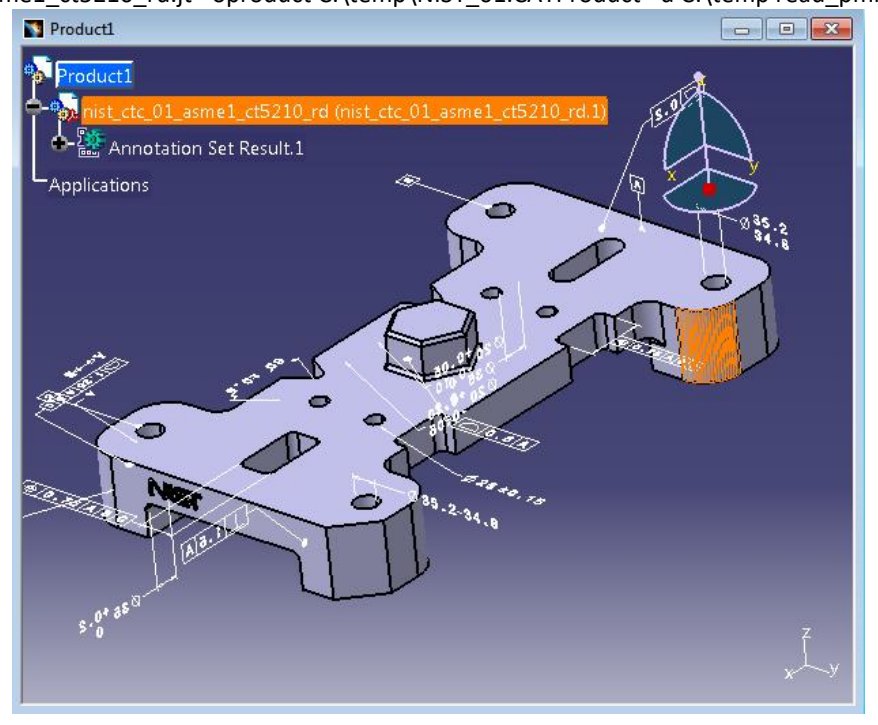

## Link Mode: Visu

| Options    |                           |                                                 |                  |                  |           |          |              | ?  | x   |
|------------|---------------------------|-------------------------------------------------|------------------|------------------|-----------|----------|--------------|----|-----|
|            | ans                       | ENOVIA V6/3DEXPERIENCE                          | External Formats | Graphics Formats | IGES   IO | ES 2D SM | ARTEAM (CAI) | SN | • • |
| - <b>₽</b> | eneral                    | Visu Format Unit<br>Millimeters per unit : 1.00 |                  |                  |           |          |              |    |     |
|            | Display                   | Preferred Conversion Technol                    | ogy              |                  |           |          |              |    |     |
|            | Compatibility             | Indirect O Direct                               |                  |                  |           |          |              |    |     |
|            | Parameters and Measure    | Link Mode<br>Visu O Visu Snap                   | O CATPart        |                  |           |          |              |    |     |
|            | Devices and Virtual Reali | Preferred Translation Mode                      |                  |                  |           |          |              |    |     |
| ÷- Ir      | nfrastructure             | Multicad O Translate                            | or               |                  |           |          |              |    |     |
|            | lechanical Design         | Others Save Coorsys in Cgr                      |                  |                  |           |          |              |    |     |
| 🕈 📈 s      | hape                      | 3D Annotation                                   |                  |                  |           |          |              |    |     |

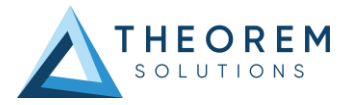

**Command Line Arguments** 

-c %TS\_INST%\data\jt\JTToNavConfigs\_VISU.txt

-i <input\_JT\_filename>

-oproduct <output\_CATProduct\_filename>

-d <path\_to\_output\_folder>

**read\_pmi** - optional argument to process JT PMI data. Note this requires access to a V5 FTA license e.g –c %TS\_INST%\data\jt\JTToNavConfigs\_VISU.txt –i %TS\_INST%\samples\jt\NIST\ nist\_ctc\_01\_asme1\_ct5210\_rd.jt –oproduct C:\temp\NIST\_01.CATProduct –d C:\temp read\_pmi

Producti

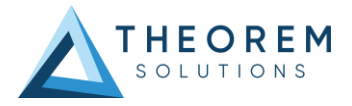

# **Translator Customization**

The Theorem translator allows the information that is read from the source system and written to the target system to be tailored via a set of user specified arguments. Commonly used arguments are supported via the Unified Interface, with Advanced Arguments being described within this document for use in the Unified Interface or via the Command Line invocation.

## Common Options for CATIA V5 to JT

Within the Configuration Manager pane of the Unified Interface, arguments that can be specified when publishing CATIA V5 data into JT are grouped into 3 areas:

- CATIA V5 Read Those arguments that affect how data is read from CATIA V5
- JT Write Those arguments that affect how the data is written to JT
- General Those arguments that are common to ALL Publishing activities regardless of source data

### CATIA V5 Read Arguments

The image below shows the CATIA V5 Read arguments that are available, with their default settings:

| Description:                        |         |
|-------------------------------------|---------|
| CATIA V5 XCAD Read JT Write General |         |
| Option Name                         | Value   |
| Preferred Read Data Type            | Exact ~ |
| SAG Value                           | 0.2     |
| Read 3D Annotations                 |         |
| Disable Points                      |         |
| Disable Axis Systems                |         |
| Disable Wireframe                   |         |
| Disable Surfaces                    |         |
| Disable Solids                      |         |
| Export Body Names                   |         |

| cach of these options is described below:            |  |  |  |  |
|------------------------------------------------------|--|--|--|--|
| Description                                          |  |  |  |  |
| Allows the user to specify Exact or Tessellated read |  |  |  |  |
| Set SAG value                                        |  |  |  |  |
| Read PMI                                             |  |  |  |  |
| Disable the processing of standalone Points          |  |  |  |  |
| Disable the processing of Axis Systems               |  |  |  |  |
| Disable the processing of standalone Wirefarme       |  |  |  |  |
| Disable the processing of standalone Surfaces        |  |  |  |  |
| Disable the processing of solids                     |  |  |  |  |
| Create Body Named Containers                         |  |  |  |  |
|                                                      |  |  |  |  |

.. .. .

.

. .

. .

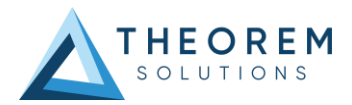

## JT Write Arguments

The image below shows the Write JT arguments that are available, with their default settings:

| CATIA V5 XCAD Read JT Write ( | General  |
|-------------------------------|----------|
| Option Name                   | Value    |
| Config File                   | <u>–</u> |

#### This option is described below:

| Option      | Description                                                                |  |  |  |
|-------------|----------------------------------------------------------------------------|--|--|--|
| Config File | Allows a JT configuration file to be specified.                            |  |  |  |
|             | Please see Appendix B for a full description of the JT config file format. |  |  |  |
|             | <ul> <li>Command Line Syntax</li> </ul>                                    |  |  |  |
|             | <ul> <li>-z [path_to_file]</li> </ul>                                      |  |  |  |

## CATIA V5 to JT General Arguments

The image below shows the General arguments that are available, with their default settings:

| CATIA V5 XCAD Read JT Write Ge | va num l |
|--------------------------------|----------|
|                                | ineral   |
| Option Name                    | Value    |
| Advanced                       |          |
|                                | -        |

#### This option is described below:

| Option   | Description                                                     |
|----------|-----------------------------------------------------------------|
| Advanced | Allows any of the Command Line Advanced arguments documented to |
|          | be passed to the Unified Interface invocation.                  |

## Exporting CGR Data to JT

When processing CGR files the default process will write a single JT "part" file for each CGR. However, it is possible to expand the JT output such that an individual JT part file is created for each of the bodies in defined in the original CGR file. To achieve this, use the command line options **expand\_part body\_names**. When using the UI select the option "**Export Body Names**" in the **CATIA V5 XCAD Read** options and set the **expand\_part** option using the the Advanced option in the **General** options panel.

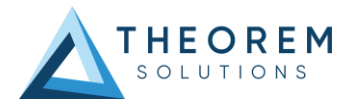

# Common Options for JT to CATIA V5

Within the Configuration Manager pane of the Unified Interface, arguments that can be specified when publishing JT data into CATIA V5 are grouped into 3 areas:

- CATIA V5 Write Those arguments that affect how the data is written to JT
- General Those arguments that are common to ALL Publishing activities regardless of source data

## JT Read Arguments

The image below shows the JT Read arguments that are available, with their default settings:

| Description:                        |              |
|-------------------------------------|--------------|
| JT Read CATIA V5 XCAD Write General |              |
| Option Name                         | Value        |
| Convert Surfaces to NURBS           | $\checkmark$ |
| Convert Edge Curves to NURBS        | $\checkmark$ |
| Read PMI                            |              |
| Read Wireframe                      |              |
| Read Points                         |              |
| Read Structure                      | $\checkmark$ |
| Import PMI Filter File              |              |

#### Each of these options is described below.

| Option                       | Description                                                         |  |
|------------------------------|---------------------------------------------------------------------|--|
| Convert Surfaces to NURBS    | Read XT Brep surfaces as NURBS surfaces (else read in native form). |  |
|                              | Default is ON.                                                      |  |
|                              | <ul> <li>Command Line Syntax</li> </ul>                             |  |
|                              | noprep – to turn off                                                |  |
| Convert Edge Curves to NURBS | Read XT Brep edge curves as NURBS curves (else read in native form. |  |
|                              | Default is ON.                                                      |  |
|                              | <ul> <li>Command Line Syntax</li> </ul>                             |  |
|                              | rd_native_edge – to turn off                                        |  |
| Read PMI                     | Reads 3D PMI. Default is OFF.                                       |  |
|                              | <ul> <li>Command Line Syntax</li> </ul>                             |  |
|                              | <ul> <li>read_pmi</li> </ul>                                        |  |
| Read Wireframe               | Read JT wireframe data. Default is OFF.                             |  |
|                              | <ul> <li>Command Line Syntax</li> </ul>                             |  |
|                              | read_wire_frame                                                     |  |
| Read Points                  | Read Points. Default is OFF.                                        |  |
|                              | <ul> <li>Command Line Syntax</li> </ul>                             |  |
|                              | <ul> <li>read_points</li> </ul>                                     |  |
| Read Structure               | Read assembly structure. Default is ON.                             |  |
|                              | <ul> <li>Command Line Syntax</li> </ul>                             |  |

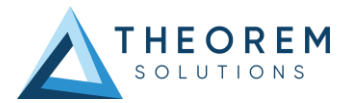

|                        | <ul> <li>structure</li> </ul>                  |  |
|------------------------|------------------------------------------------|--|
|                        | <ul> <li>no_structure – to turn off</li> </ul> |  |
| Import PMI Filter File | JT Import PMI Filter File Name. Default is OFF |  |
|                        | <ul> <li>Command Line Syntax</li> </ul>        |  |
|                        | ■ pmi filter file <file></file>                |  |

## CATIA V5 Write Arguments

The image below shows the CATIA V5 Write arguments that are available, with their default settings:

| JT Read CATIA V5 XCAD Write Gener | al         |
|-----------------------------------|------------|
| Option Name                       | Value      |
| Link Mode Selection               | CATPart ~  |
| Preferred Translation Mode        | Multicad ~ |
| Axis Systems - Show               |            |
| Property Mapping File             |            |
|                                   |            |

Each of these options is described below:

| Option                     | Description                                                                                                    |  |
|----------------------------|----------------------------------------------------------------------------------------------------|--|
| Link Mode Selection        | Choose the Link Mode to translate with (See Link Mode for details) <ul> <li>Options are:</li> <li>Visu</li> <li>Visu Snap</li> <li>CATPart (Default)</li> </ul> <li>Command Line Syntax <ul> <li>mode_visu</li> <li>mode_visu_snap</li> <li>mode_catpart</li> </ul> </li> |  |
| Preferred Translation Mode | Choose the mode to translate with (See <u>Translator Mode</u> for details) <ul> <li>Options are:</li> <li>Multicad (Default)</li> <li>Translator</li> <li>Command Line Syntax</li> <li>translator_mode_off</li> <li>translator_mode_on</li> </ul>                         |  |
| Axis Systems Show          | Show Axis Systems in output. Default is OFF <ul> <li>Command Line Syntax</li> <li>show_axis_system</li> </ul>                                                                                                    |  |
| Property Mapping File      | Specify a file which allows filtering of Detail user attributes. Default is<br>OFF.<br>• Command Line Syntax<br>• cad_prop_map_file [file]                                                                                                    |  |

## JT to CATIA V5 General Arguments

The image below shows the General arguments that are available, with their default settings:

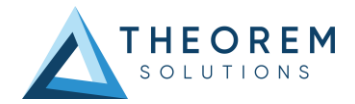

| Descripti | on:                    |       |
|-----------|------------------------|-------|
| JT Read   | CATIA V5 XCAD Write Ge | neral |
| Option N  | lame                   | Value |
| Advanced  |                        |       |
|           |                        | -     |

#### The option is described below:

| Option   | Description                                                  |
|----------|--------------------------------------------------------------|
| Advanced | Allows any of the Command Line Advanced arguments documented |
|          | below to be passed to the Unified Interface invocation       |

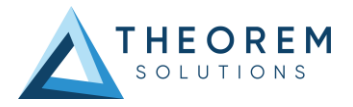

# Appendix A – CATIA V5 Configuration

## Introduction

This Appendix details how to define and configure the CATIA V5 and Theorem environment to work together.

## Release of CATIA V5

To indicate a release of CATIA V5 the notation <XX> shall be used. This needs to be replaced with the specific release to be used i.e. 29, 30, 31, 32.

### Platform Specific Directory

Within the installation directory of CATIA V5 there is a platform specific directory i.e. win\_b64. This directory shall be referred to as <OSDS> in this Appendix.

## **Theorem Installation Directory**

The Theorem translator installation directory is set at installation time in the translator ts\_env.bat file. This directory shall be noted as <%TS\_INST%> in this Appendix.

## **CATIA V5 Installation Directory**

Upon installation of a CATIA V5 product the user will be asked to specify the installation directory. This is the directory which contains the platform specific <OSDS> directory.

Having selected the CATIA V5 installation directory via the browse button, the installation process will record the location of the CATIA V5 installation directory in the ts\_env.bat file. This file is located in the Theorem translator installation directory. If the location of CATIA V5 subsequently changes, the translator can be guided to the changed location by modifying this file using a text editor to modify the *ts\_env.bat* that is located in the translator installation directory.

### **Running CATIA V5 Translators**

Before running the translator the user must run CATIA V5 interactively at least once to configure the CATIA V5 environment and license settings. This can be achieved by running the catia5r<XX>\_start script as follows:

#### %TS\_INST%\bin\catia5r<XX>\_start.cmd

Once CATIA has been run the Translator can run as described in the relevant product User Guide.

## CATIA V5 Environment DIRENV & ENV

The default location for CATIA V5 to store its global environment files is in the global directory:

#### %APPDATA%\DassaultSystemes\CATEnv

You can find this location by running:

#### %CATIAV5\_INST%\<OSDS>\code\bin\setcatenv -h

The environment files are named in the form *CATIA.V5RN.B<XX>.txt* If when installing CATIA V5 the default environment file location was replaced with another location then this location needs to be indicated to the Translator by defining in the *ts\_env.bat* the environment variable CATIAV5\_DIRENV:

#### set CATIAV5\_DIRENV=/some/directory

If the Theorem installation is needed to support multiple releases of CATIA. Then the user can define release specific locations using:

#### set CATIAV5R<XX>\_DIRENV=/some/directory

The Theorem translator will attempts to create its own environment file called *TheoremCatia5R<XX>.txt*. The user must therefore have write permission to the CATEnv directory. If this is not possible an existing environment file can be specified using the variable **CATIAV5\_ENV**. e.g.

#### set CATIAV5\_ENV=CATIA.V5R29.B29

Note. the extension **.txt** is not required. The user can specify a release specific name using **CATIAV5R<XX>\_ENV** e.g.

#### set CATIAV5R19\_ENV=CATIA.V5R29.B29

## Checking the CATIA V5 Environment

A script is provided to check that the CATIA V5 environment is set up correctly. In a command window run the command script:

%TS\_INST%\bin\checkcatia5r<XX>env.cmd

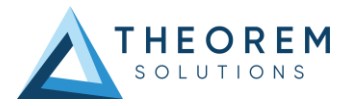

# Checking the Theorem Shared Library

A script is provided to ensure that the CATIA V5 environment is compatible with the Theorem shared library. In a command window run the command script:

#### %TS\_INST%\bin\checkcatia5r<XX>cadverter.cmd

A successful output is an indication that the location for CATIA V5 has been specified to the Theorem translator correctly and that the correct version of the Theorem CATIA V5 translator products have been installed.

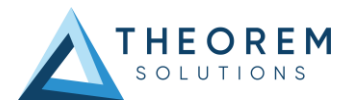

# Appendix B – JT Configuration File

## Introduction

A configuration file contains the settings for your translations. The configuration file can be specified using the command line option –config or -z.

If this is not supplied the following directories will be searched in the specified order for the named configuration files : (TS\_INST = Installed directory)

tessCATIA5.config in the directory where the translator is run tess.config in the directory where the translator is run tessCATIA5.config in TS\_INST\etc directory tess.config in TS\_INST\etc directory

Two example config files are provided in the **TS\_INST\etc** directory, a standard **tessCATIA5.config** one, and one that illustrates the options required for large assembly processing, **tessLargeAssmCATIA5.config** which is documented by some comments within it.

The JT configuration file contains various sections, each containing different settings based on the section.

### The Setup Section

The setup options in the configuration file define how your files are translated. The setup section is the first part of the configuration file and contains a series of standard translator options.

#### To edit setup options

- 1. Open an existing configuration file with a text editor.
- 2. Edit the configuration file options listed in the table below.
- 3. Save the configuration with a .config extension

| Option name     | Keywords               | Example                                      |
|-----------------|------------------------|----------------------------------------------|
| EAITranslator   | EAITranslator {        | EAITranslator {                              |
| OutputDirectory | "path to<br>directory" | OutputDirectory =<br>"/home/ <user>/"</user> |
| CommonPartsPath | "path to<br>directory" | CommonPartsPath=<br>"/myaccount/jtparts/"    |
| chordalOption   | "RELATIVE"             | chordalOption = "RELATIVE"                   |
|                 | "ABSOLUTE"             |                                              |
| structureOption | "PER_PART"             | structureOption =<br>"MONOLITHIC"            |
|                 | "MONOLITHIC"           |                                              |
|                 | "FULL_SHATTER"         |                                              |
| WriteWhichFiles | "ALL"                  | WriteWhichFiles = "ALL"                      |
|                 | "ASSEMBLY_ONLY"        |                                              |
|                 | "PARTS_ONLY"           |                                              |
| compression     | true                   | compression = true                           |
|                 | TRUE                   |                                              |
|                 | false                  |                                              |
|                 | FALSE                  |                                              |

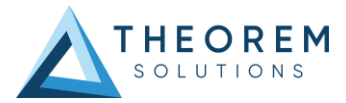

| <u>triStripOpt</u>      | true        | triStripOpt = false                   |
|-------------------------|-------------|---------------------------------------|
|                         | TRUE        |                                       |
|                         | false       |                                       |
|                         | FALSE       |                                       |
| seamSewing              | true        | seamSewing = true                     |
| Note: Not available for | TRUE        |                                       |
| Unigraphics.            | false       |                                       |
|                         | FALSE       |                                       |
| seamSewingTol           | any integer | <pre>seamSewingTol = 0.001</pre>      |
| includeBrep             | true        | includeBrep = false                   |
|                         | TRUE        |                                       |
|                         | false       |                                       |
|                         | FALSE       |                                       |
| brepPrecision           | "SINGLE"    | <pre>brepPrecision = "SINGLE"</pre>   |
|                         | "DOUBLE"    |                                       |
| autoNameSanitize        | true        | autoNameSanitize = true               |
|                         | TRUE        |                                       |
|                         | false       |                                       |
|                         | FALSE       |                                       |
| updateChangedPartsOnly  | true        | updateChangedPartsOnly =<br>false     |
|                         | TRUE        |                                       |
|                         | false       |                                       |
|                         | FALSE       |                                       |
| verboseReporting        | true        | <pre>verboseReporting = false</pre>   |
|                         | TRUE        |                                       |
|                         | false       |                                       |
|                         | FALSE       |                                       |
| writeAsciiAssembly      | true        | <pre>writeAsciiAssembly = false</pre> |

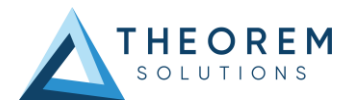

|                      | TRUE        |                                        |
|----------------------|-------------|----------------------------------------|
|                      | false       |                                        |
|                      | FALSE       |                                        |
| singlePartsNoAssem   | true        | <pre>singlePartsNoAssem = false</pre>  |
|                      | TRUE        |                                        |
|                      | false       |                                        |
|                      | FALSE       |                                        |
| smartLODgeneration   | true        | <pre>smartLODgeneration = true</pre>   |
|                      | TRUE        |                                        |
|                      | false       |                                        |
|                      | FALSE       |                                        |
| autoLowLODgeneration | true        | <pre>autoLowLODgeneration = true</pre> |
|                      | TRUE        |                                        |
|                      | false       |                                        |
|                      | FALSE       |                                        |
| numLODs              | any integer | numLODs = 3                            |
| close brace          | }           | }                                      |

## The Level of Detail Section

The level of detail section of the configuration file contains the tessellation and simplification information for each level of detail in the file.

This section consists of several sets of level of detail (LOD) information, and the number of these sets depends on the number you specified on the numLODs line in the configuration file.

#### To edit level of detail options

- 1. Open an existing configuration file in a text editor.
- 2. Edit the configuration file options listed below.
- 3. Save the configuration with a .config extension

| Option name        | Keywords           | Example                |
|--------------------|--------------------|------------------------|
| LOD                | LOD "lod number" { | LOD "1" {              |
| <u>Level</u>       | any integer        | Level = 1              |
| <u>Chordal</u>     | any number         | Chordal = 0.001        |
| <u>Angular</u>     | any number         | Angular = 25           |
| <u>Length</u>      | any number         | Length = 1             |
| FeatureSuppression | any integer        | FeatureSuppression = 0 |

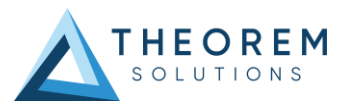

| <u>Simplify</u> | any number | Simplify = 0.60 |
|-----------------|------------|-----------------|
| close brace     | }          | }               |

## The Filter Section

The filter section of the configuration file contains the filename and metadata filtering information. Edit this section if you want to change how the translator sanitizes filenames and filters metadata keys. **To edit filter options** 

- 1. Open an existing configuration file with a text editor.
- 2. Edit the configuration file options from the table below.
- 3. Save the configuration with a .config extension

| Option name                | Keywords                  | Example                                    |
|----------------------------|---------------------------|--------------------------------------------|
| <u>Filter</u>              | Filter {                  | Filter {                                   |
| <u>FilenameSanitizeSet</u> | "string of<br>characters" | FilenameSanitizeSet = "abc123."            |
| FilenameSanitizeSetAdd     | "string of<br>characters" | <pre>FilenameSanitizeSetAdd = "41"</pre>   |
| FilenameSanitizeSetDelete  | "string of<br>characters" | FilenameSanitizeSetDelete = "c"            |
| <u>MetadataKey</u>         | "string of<br>characters" | MetadataKey = "metadata key to<br>exclude" |
| close brace                | }                         | }                                          |

## The Metadata section

The metadata section sets which metadata to attach to all parts, assemblies and nodes of the model.

**Note:** Be sure to add these options to the configuration file in pairs: one line to define the metadata key and one line to define the metadata value.

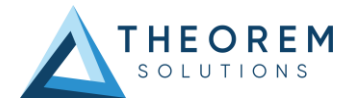

#### To edit metadata options

- 1. Open an existing configuration file (.CONFIG) in a text editor.
- 2. Edit the configuration file options shown in the table below.
- 3. Save the configuration with a .config extension

| Option name     | Keywords                  | Example                                                   |
|-----------------|---------------------------|-----------------------------------------------------------|
| <u>Metadata</u> | Metadata {                | Metadata {                                                |
| AddToParts      | "string of<br>characters" | AddToParts = " <metadata key="">"</metadata>              |
|                 |                           | AddToParts = " <metadata value="">"</metadata>            |
| AddToAssemblies | "string of<br>characters" | AddToAssemblies = " <metadata key="">"</metadata>         |
|                 |                           | AddToAssemblies = " <metadata<br>value&gt;"</metadata<br> |
| AddToAllNodes   | "string of<br>characters" | AddToAllNodes = " <metadata key="">"</metadata>           |
|                 |                           | AddToAllNodes = " <metadata value="">"</metadata>         |
| close brace     | }                         | }                                                         |

## The Special Section

The special section of the configuration file contains lines that are unique to this translator.

### To edit special options

- 1. Open an existing configuration file with a text editor.
- 2. Edit the configuration file options shown in the table below.
- 3. Save the configuration with a .config file extension.

| Option               | Keyword                        | Example                     | Default<br>Value |
|----------------------|--------------------------------|-----------------------------|------------------|
| Catia5Options        | Catia50ptions<br>{             | Catia50ptions {             |                  |
| <u>ProcessSolids</u> | true<br>TRUE<br>false<br>FALSE | ProcessSolids = true        | true             |
| ProcessOpenSoilds    | true<br>TRUE<br>false          | ProcessOpenSolids =<br>true | true             |

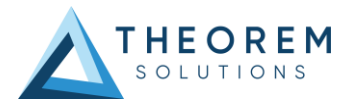

|                       | FALSE                                                                                                    |                                                                                                    |                                                                                                 |
|-----------------------|----------------------------------------------------------------------------------------------------|----------------------------------------------------------------------------------------------------|-------------------------------------------------------------------------------------------------|
| ProcessWireFrame      | true<br>TRUE<br>false<br>FALSE                                                                                                    | ProcessWireFrame =<br>false                                                                                                    | true                                                                                            |
| ProcessPoints         | true<br>TRUE<br>false<br>FALSE                                                                                                    | ProcessPoints = true                                                                                                    | true                                                                                            |
| ProcessHiddenGeom     | true<br>TRUE<br>false<br>FALSE                                                                                                    | ProcessHiddenGeom =<br>false                                                                                                    | false                                                                                           |
| <u>ProcessLayers</u>  | ALL_LAYERS<br>A comma<br>separated<br>list of layer<br>numbers (0-<br>255), using<br>and hyphen '-<br>' to separate<br>number<br>ranges. | ProcessLayers = 1-10,<br>20, 30-40, 88                                                                                                    | ALL_LAY<br>ERS                                                                                  |
| <u>ReportFilename</u> | Full system<br>file path                                                                                                    | Unix example<br>ReportFilename =<br>/users/caddata/transla<br>tion/result/part55<br>Windows example<br>ReportFilename =<br>P:\caddata\translation\result\p<br>art55 | Unix<br>system<br>/tmp/tscpr<br>ogressyi<br>Windows<br>system<br>C:%TEMP<br>%\tscprogr<br>essyi |
| <u>OutputUnits</u>    | <pre>mm millimetres cm centimetres m metre metres inches feet yards inputUnits</pre>                                                     | OutputUnits = mm                                                                                                    | inputUnits                                                                                      |

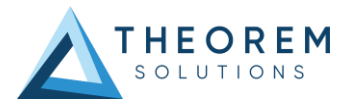

| <u>AppendCADExtension</u>        | true<br>TRUE<br>false<br>FALSE                                                                         | AppendCADExtension = false                                                                                                    | false                       |
|----------------------------------|----------------------------------------------------------------------------------------------------|----------------------------------------------------------------------------------------------------|-----------------------------|
| <u>ProcessPMI</u>                | <pre>read_pmi read_pmi_1 read_pmi_2 read_pmi_3 false</pre>                                             | ProcessPMI = false                                                                                                    | false                       |
| ProcessCaptures                  | true<br>TRUE<br>false<br>FALSE                                                                         | ProcessCaptures =<br>false                                                                                                    | false                       |
| <u>collapseHierarchy</u>         | false<br>expandPart<br>SOLtoDetail<br>toSets<br>toPart<br>SURandFACtoDe<br>tail<br>toPartOptimiz<br>ed | CollapseHierarchy =<br>SOLtoDetail                                                                                                    | SOLtoDet<br>ail             |
| autoExpandPart                   | threshold<br>value                                                                                     | autoExpandPart = 50                                                                                                    | Optional<br>Config<br>Entry |
| autoRunAssemblyScript            | true<br>TRUE<br>false<br>FALSE                                                                         | autoRunAssemblyScript =<br>true                                                                                                    | Optional<br>Config<br>Entry |
| <u>useExeInAssemblyScript</u>    | Full system<br>file path                                                                               | Unix example<br>useExeInAssemblyScript<br>=<br>/users/translation/exe<br>name<br>Windows example<br>useExeInAssemblyScript =<br>X:\users\translation\exename.<br>exe | Optional<br>Config<br>Entry |
| <u>useLogDirInAssemblyScript</u> | Full system<br>path                                                                                    | Unix example<br>useLogDirInAssemblyScr<br>ipt =<br>/users/translation/log<br>Dir<br>Windows example<br>useLogDirInAssemblyScript =<br>X:\users\translation\logDir    | Optional<br>Config<br>Entry |
| <u>zPart</u>                     | Full system<br>file path                                                                               | Unix example<br>zPart =<br>/users/translation/tes<br>sPart.config<br>Windows example<br>zPart =<br>X:\users\translation\tessPart.c<br>onfig                          | Optional<br>Config<br>Entry |

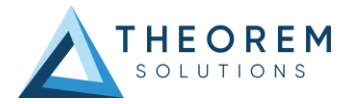

| <u>structureOutputType</u>                        | JT<br>PLMXML<br>PLMXMLJT                                                          | structureOutputType =<br>JT                                                                                | JT                          |
|---------------------------------------------------|-----------------------------------------------------------------------------------|----------------------------------------------------------------------------------------------------|-----------------------------|
| plmxmlPropertyMappingFile                         | Mapping File<br>for PLMXML<br>Properties                                          | <pre>Windows example plmxmlPropertyMappingF ile = X:\users\translation\p lmxml_property_mapping .txt</pre> | Optional<br>Config<br>Entry |
| <u>brepType</u>                                   | JT<br>XT<br>XTJT                                                                  | brepType = XT                                                                                              | JT                          |
| parasolidTolerantModelling                        | true<br>TRUE<br>false<br>FALSE                                                    | parasolidTolerantModelling =<br>true                                                                       | true                        |
| parasolidTolerantModellingFact<br>or              | An integer<br>factor                                                              | parasolidTolerantModel<br>lingFactor = 4                                                                   | 3                           |
| sewParasolidBodies                                | true<br>TRUE<br>false<br>FALSE                                                    | sewParasolidBodies = true                                                                                  | true                        |
| sewParasolidBodiesTol                             | A tolerance<br>for sewing in<br>millimetres                                       | <pre>sewParasolidBodiesTol = 0.01</pre>                                                                    | 0.01                        |
| incrementalSewing                                 | true<br>TRUE<br>false<br>FALSE                                                    | incrementalSewing = true                                                                                   | true                        |
| <u>incrementalSewingNoOfIteratio</u><br><u>ns</u> | The maximum<br>number of<br>iterations to<br>be used for<br>incremental<br>sewing | <pre>incrementalSewingNoOfI terations = 7</pre>                                                            | 5                           |
| explodeSolidsToFaces                              | true<br>TRUE<br>false<br>FALSE                                                    | explodeSolidsToFaces = true                                                                                | false                       |
| splitDiscontinuousSurfaces                        | true<br>TRUE<br>false<br>FALSE                                                    | splitDiscontinuousSurfaces =<br>true                                                                       | true                        |
| forceBodyCreation                                 | true<br>TRUE<br>false<br>FALSE                                                    | forceBodyCreation = false                                                                                  | true                        |
| <u>fixDegenerateEdges</u>                         | true<br>TRUE<br>false<br>FALSE                                                    | fixDegenerateEdges = false                                                                                 | true                        |
| faceEdgeTol                                       | A tolerance<br>for face                                                           | <pre>faceEdgeTol = 0.000004</pre>                                                                          | 0.000006                    |

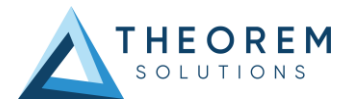

|                               | creation in                                                                                                    |                                                                                                    |                             |
|-------------------------------|----------------------------------------------------------------------------------------------------|----------------------------------------------------------------------------------------------------|-----------------------------|
|                               | metres                                                                                                    |                                                                                                    |                             |
| fixSmallFeaturesSolids        | true<br>TRUE                                                                                                    | fixSmallFeaturesSolids = true                                                                                           | false                       |
|                               | false<br>FALSE                                                                                                    |                                                                                                    |                             |
| fixSmallFeaturesOpenSolids    | true<br>TRUE<br>false<br>FALSE                                                                                      | fixSmallFeaturesOpenSolids =<br>true                                                                                    | false                       |
| simplifyGeometry              | true<br>TRUE<br>false<br>FALSE                                                                                      | simplifygeometry = true                                                                                                 | false                       |
| <u>brepWireframe</u>          | true -<br>process<br>wireframe as<br>JT Brep<br>TRUE<br>false -<br>process<br>wireframe as<br>tessellation<br>FALSE | brepWireframe = true                                                                                                    | false                       |
| produceTessellatedOutput      | true<br>TRUE<br>false<br>FALSE                                                                                      | produceTessellatedOutput =<br>true                                                                                      | false                       |
| expandPart                    | true<br>TRUE<br>false<br>FALSE                                                                                      | expandPart = true                                                                                                    | false                       |
| <u>reuseSolids</u>            | true<br>TRUE<br>false<br>FALSE                                                                                      | reuseSolids = true                                                                                                    | false                       |
| <u>cadPropertyMappingFile</u> | Mapping File<br>for JT<br>Properties                                                                                | <pre>Windows example<br/>cadPropertyMappingFile<br/>=<br/>X:\users\translation\c<br/>ad_property_mapping.tx<br/>t</pre> | Optional<br>Config<br>Entry |
| addSemanticPMI                | true<br>TRUE<br>false<br>FALSE                                                                                      | addSemanticPMI = true                                                                                                   | false                       |
| <u>JTBrepFixup</u>            | true<br>TRUE<br>false                                                                                               | JTBrepFixup = false                                                                                                    | true                        |
|                               | FALSE                                                                                                    |                                                                                                    |                             |

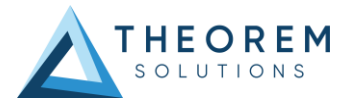

| PMIAttributeMap           | true<br>TRUE<br>false                                | PMIAttributeMap = true                                                                           | false                       |
|---------------------------|------------------------------------------------------|--------------------------------------------------------------------------------------------------|-----------------------------|
|                           | FALSE                                                |                                                                                                  |                             |
| PMIAttributeMapFileName   | Mapping File<br>for PMI<br>Attributes                | Windows example<br>PMIAttributeMapFileNam<br>e =<br>X:\users\translation\P<br>MIAttributeMap.txt | Optional<br>Config<br>Entry |
| externalDetailNaming      | Mapping File<br>for detail<br>names                  | Windows example<br>externalDetailNaming =<br>X:\users\translation\N<br>ameMap.txt                | Optional<br>Config<br>Entry |
| <u>layerFilter</u>        | true<br>TRUE<br>false<br>FALSE                       | layerFilter = true                                                                               | false                       |
| <u>defaultLayerFilter</u> | Layer Filter<br>Name to be<br>used as the<br>default | Example<br>defaultLayerFilter =<br>LF1                                                           | Optional<br>Config<br>Entry |
| <u>subNode</u>            | true<br>TRUE<br>false                                | subNode = true                                                                                   | false                       |
|                           | FALSE                                                |                                                                                                  |                             |
| retainAssemblyStructure   | true<br>TRUE<br>false                                | retainAssemblyStructure =<br>false                                                               | true                        |
| readSpaceReservations     | true<br>TRUE<br>false<br>FALSE                       | readSpaceReservations =<br>true                                                                  | false                       |
| readScanData              | true<br>TRUE<br>false<br>FALSE                       | readScanData = true                                                                              | false                       |
| readCachedCGR             | true<br>TRUE<br>false<br>FALSE                       | readCachedCGR = true                                                                             | false                       |
| readLeafNodeCGR           | true<br>TRUE<br>false<br>FALSE                       | readLeafNodeCGR = true                                                                           | false                       |
| readHiddenData            | None<br>Geometry<br>Structure<br>All                 | readHiddenData = Geometry                                                                        | None                        |
| viewContext               | Default3D                                            |                                                                                                  | Default3D                   |
|                           | Unfolded                                             | viewContext = Unfolded                                                                           |                             |

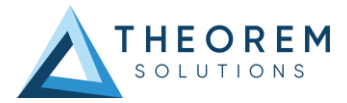

| false<br>rALSE     false<br>rALSE     false<br>rALSE     false<br>false     false       faceOpacity     true     false<br>rALSE     false<br>rALSE     false       opacityZero     The value of<br>opacity to be<br>actually used<br>when opacity<br>is zero     opacityZero = 0.2     0.1       simplifyProgressFile     true     false     false       convertCurvesToNurbs     true     false     false       convertCurvesToNurbsTol     A tolerance<br>for curve     convertCurvesToNurbs = true     false       simplifyCurves     true     false     false       convertSurfacesToNurbsTol     None<br>fillets     convertSurfacesToNurbs =<br>spheres     false       maximumNurbsDegree     The maximum<br>value of<br>degree<br>allowed for<br>aurface to<br>NURBS     convertSurfacesToNurbs =<br>spheres     false       convertSurfacesToNurbsTol     A tolerance<br>for surface to<br>NURBS     convertSurfacesToNurbs =<br>spheres     fillets       maximumNurbsDegree     The maximum<br>value of<br>degree<br>allowed for<br>aurface to<br>NURBS     convertSurfacesToNurbs =<br>spheres     fillets       maximumNurbsDegree     The true<br>false<br>rAllse     convertSurfacesToNurbs     0.00001       true     false<br>rallse     convertSurfacesToNurbs     false       googetter     false<br>rallse     convertSurfacesToNurbs     0.00001       true     false<br>rallse     convertSurfacesToNurbs     false <th>readFaceColours</th> <th>true<br/>TRUE</th> <th>readFaceColours = true</th> <th>false</th>                                                                                                    | readFaceColours                  | true<br>TRUE               | readFaceColours = true                          | false   |
|----------------------------------------------------------------------------------------------------|----------------------------------|----------------------------|-------------------------------------------------|---------|
| IndependenceIndependenceIndep                                                                                                    |                                  | 6-1                        |                                                 |         |
| faceOpacity     true<br>TRUE     faceOpacity = true     false<br>False<br>FALSE     faceOpacity = true     false<br>False<br>FALSE       opacityZero     OpacityZero     0.1       opacityZero     OpacityZero     0.1       opacityZero     OpacityZero     0.1       opacityZero     OpacityZero     0.1       opacityZero     OpacityZero     0.1       opacityZero     OpacityZero     0.1       opacityZero     OpacityZero     0.1       opacityZero     False     SimplifyProgressFile     false       ratise     FALSE     onvertCurvesToNurbs = true     false       ratise     FALSE     onvertCurvesToNurbs = true     false       onvertCurvesToNurbsTol     A tolerance     convertCurvesToNurbsTol     false       false     ratise     simplifyCurves = true     false       ratise     ratise     simplifyCurves = true     false       ratise     ratise     spheres     filters       ratise     ratise     opmeertSurfacesToNurbs     false       ratise     ratise     opmeertSurfacesToNurbs     false       convertSurfacesToNurbsTol     A tolerance     convertSurfacesToNurbs     false       convertSurfacesToNurbsTol     A tolerance     convertSurfacesToNurbs     false                                                                                                    |                                  | FALSE                      |                                                 |         |
| And<br>false<br>FALSERecorption y and<br>false<br>FALSERecorption y and<br>false<br>opacity ZeroOpacity ZeroOpacity ZeroDemanded SeroOpacity ZeroDemanded SeroDemanded SeroDemande                                                                                                    | faceOpacity                      | true<br>TRUE               | faceOpacity = true                              | false   |
| initial se state of opacity Zero       The value of opacity to be actually used when opacity is zero       opacityZero = 0.2       0.1         simplifyProgressFile       true false rALSS       simplifyProgressFile = true       false         convertCurvesToNurbs       True rate of rate of rat |                                  |                            |                                                 |         |
| opacityZero       The value of oracity to be actually used when opacity is zero       opacityZero = 0.2       0.1         simplifyProgressFile       true       false       false       false         false       false       false       false       false       false         conventCurvesToNurbs       true       false       convertCurvesToNurbs = true       false         convertCurvesToNurbsTol       A tolerance for curve conversion       convertCurvesToNurbs = true       false         simplifyCurves       true       false       false       false         convertSurfacesToNurbs       false       false       false         false       false       false       false       false         convertSurfacesToNurbsTol       A tolerance for surface       convertSurfacesToNurbs = spheres spheres fillets       false         false       false       false       false       false         maximumNurbsDegree       false of surface for surface       convertSurfacesToNurbs = for surface for surface for surf                                                                                                    |                                  | ialse<br>FALSE             |                                                 |         |
| actually used<br>when opacity<br>is zero     false<br>false     false       simplifyProgressFile     true<br>TRUE     simplifyProgressFile = true     false       false<br>false<br>false<br>false<br>false     convertCurvesToNurbs = true     false       convertCurvesToNurbsTol     A tolerance<br>false<br>false<br>false     convertCurvesToNurbsTol     0.0001       simplifyCurves     true<br>conversion     simplifyCurves = true     false       convertSurfacesToNurbsTol     A tolerance<br>false<br>false<br>false     convertSurfacesToNurbs =<br>Spheres     false       convertSurfacesToNurbs     None<br>Fillets     convertSurfacesToNurbs =<br>Spheres     fillets       convertSurfacesToNurbs     The maximum<br>value of<br>degree<br>allowed for<br>surface<br>convertSurfacesToNurbsTol     convertSurfacesToNurbs =<br>Tol = 0.0003     0.0001       oonvertSurfacesToNurbsTol     A tolerance<br>for surface<br>for surface<br>convertSurfacesToNurbsTol     convertSurfacesToNurbs =<br>Tol = 0.0003     0.0001       applyTrimmingLimits     true<br>false<br>false<br>false     convertSurfaces = false     false       true     true     true     false     true                                                                                                    | <u>opacityZero</u>               | The value of               | opacityZero = 0.2                               | 0.1     |
| simplifyProgressFiletrue<br>TRUEsimplifyProgressFile = truefalse<br>false<br>falseconvertSurfacesToNurbs =<br>false<br>convertSurfacesToNurbs =<br>false<br>false<br>false<br>false<br>false<br>false<br>false<br>falseconvertSurfacesToNurbs =<br>false<br>false<br>false<br>false<br>false<br>falseconvertSurfacesToNurbs =<br>false<br>false<br>false<br>false<br>falsefalse<br>false<br>false<br>false<br>false<br>falseconvertSurfacesToNurbs<br>falsefalse<br>false<br>false<br>false<br>falseconvertSurfaceSToNurbsTol<br>false<br>false<br>false<br>false<br>falsefalse<br>false<br>false<br>falseconvertSurfacesToNurbs<br>false<br>falsefalse<br>false<br>falseconvertSurfaceSToNurbsTol<br>false<br>false<br>false<br>false<br>false<br>falsefalse<br>false<br>false </td <td></td> <td>actually used</td> <td></td> <td></td>                                                                                                    |                                  | actually used              |                                                 |         |
| simplifyProgressFiletrue<br>TRUEsimplifyProgressFile = truefalse<br>false<br>falseconvertCurvesToNurbstrue<br>TRUEconvertCurvesToNurbs = truefalse<br>falseconvertCurvesToNurbsTolA tolerance<br>for curve<br>convertSurfacesToNurbsconvertCurvesToNurbsTol0.00001<br>1 = 0.00003simplifyCurvestrue<br>false<br>false<br>falseconvertCurvesToNurbsTol0.0001simplifyCurvestrue<br>false<br>false<br>false<br>falsefalse<br>convertSurfacesToNurbs =falseconvertSurfacesToNurbsNone<br>Fillets<br>Spheres<br>Fillets<br>SpheresconvertSurfacesToNurbs =<br>SpheresFillets<br>SpheresconvertSurfacesToNurbsNone<br>Fillets<br>SpheresconvertSurfacesToNurbs =<br>SpheresFillets<br>SpheresconvertSurfacesToNurbsThe maximum<br>value of<br>degree<br>allowed for<br>surface to<br>NURBS<br>convertSurfacesToNurbs0.00001applyTrimmingLimitstrue<br>false<br>FALSEconvertSurfacesToNurbs<br>fol = 0.00030.0001applyTrimmingLimitstrue<br>false<br>FALSEapplyTrimmingLimits = true<br>false<br>false<br>false<br>falsefalse<br>false<br>falsefalse<br>falseprocessLargeFacestrue<br>truetrue<br>processLargeFacestruetrue                                                                                                    |                                  | when opacity<br>is zero    |                                                 |         |
| IAOD       SimplifyProgressmin = rice         false       False         convertCurvesToNurbs       true         TRUE       convertCurvesToNurbs = true         false       False         convertCurvesToNurbsTol       A tolerance         false       convertCurvesToNurbsTol         simplifyCurves       true         TRUE       convertCurvesToNurbsTol         simplifyCurves       false         false       false         false       false         false       false         false       false         false       false         false       false         false       false         false       false         false       false         false       false         false       false         false       false         false       false         false       for surface to         NURBS       convertSurfacesToNurbs       0.0001         convertSurfacesToNurbsTol       A tolerance         for surface       fol = 0.0003       0.0001         applyTrimmingLimits       false         false       FALSE                                                                                                    | simplifyProgressFile             | true                       | eizenlifu Dreezen File true                     | false   |
| false<br>FALSEfalse<br>FALSEfalse<br>convertCurvesToNurbsfalse<br>                                                                                                    |                                  | IRUE                       | simplifyProgressFile = true                     |         |
| convertCurvesToNurbstrue<br>TRUEconvertCurvesToNurbs = truefalse<br>false<br>FALSEfalse<br>false<br>sumplifyCurves = truefalse<br>false<br>false<br>sumplifyCurves = truefalse<br>false<br>false<br>sumplifyCurves = trueconvertSurfacesToNurbs<br>convertSurfacesToNurbsDegree<br>es<br>AllconvertSurfacesToNurbs =<br>surface to<br>NURBS<br>convertSurfacesToNurbs for surface<br>for surface to<br>NURBS<br>convertSurfacesToNurbsTolfalse<br>false<br>false                                                                                                    |                                  | false<br>FALSE             |                                                 |         |
| IndeConvertCurves Folumes = Indefalse<br>FALSEfalse<br>for curve<br>conversionconvertCurvesToNurbsTo<br>                                                                                                    | convertCurvesToNurbs             | true                       |                                                 | false   |
| false<br>PALSEconvertCurvesToNurbsTo<br>for curve<br>conversionconvertCurvesToNurbsTo<br>1 = 0.000030.0001simplifyCurvestrue<br>TRUEsimplifyCurves = truefalse<br>raisesimplifyCurvesfalse<br>PALSEsimplifyCurves = truefalseconvertSurfacesToNurbsNone<br>Fillets<br>Spheres<br>Fillets+Spher<br>es<br>AllconvertSurfacesToNurbs =<br>SpheresFilletsmaximumNurbsDegreeThe maximum<br>value of<br>degree<br>allowed for<br>surface to<br>NURBS<br>convertSurfacesToNurbs =<br>for surface<br>to allowed for<br>surface to<br>NURBS<br>convertSurfacesToNurbs =<br>for surface<br>to allowed for<br>surface to<br>NURBS<br>convertSurfacesToNurbs =<br>for surface<br>to allowed for<br>surface to<br>NURBS<br>convertSurfacesToNurbs =<br>for surface<br>to allowed for<br>surface to<br>NURBS<br>convertSurfacesToNurbs =<br>for surface<br>to allowed for<br>surface to<br>NURBS<br>convertSurfacesToNurbs =<br>for surface<br>to allowed for<br>surface to<br>NURBS<br>convertSurfacesToNurbs =<br>for surface<br>to allowed for<br>surface to<br>to allowed for<br>surface to<br>to allowed for<br>surface to<br>to allowed for<br>surface to<br>to allowed for<br>surface to<br>to allowed for<br>surface<br>to allowed for<br>surface<br>to allowed for<br>                                                                                                    |                                  | TRUE                       | convertCurves I oiNurbs = true                  |         |
| convertCurvesToNurbsTolA tolerance<br>for curve<br>conversionconvertCurvesToNurbsTo<br>1 = 0.00030.0001simplifyCurvestrue<br>TRUEsimplifyCurves = truefalse<br>resfalse<br>resfalse<br>resconvertSurfacesToNurbsNone<br>Fillets<br>Spheres<br>Fillets+Sphere<br>es<br>AllconvertSurfacesToNurbs =<br>SpheresFillets<br>Spheres<br>Fillets+Sphere<br>es<br>AllconvertSurfacesToNurbs =<br>SpheresFilletsmaximumNurbsDegreeThe maximum<br>value of<br>degree<br>allowed for<br>surface to<br>NURBS<br>convertSurfacesToNurbsTolamaximumNurbsDegree = 7<br>to = 0.000035convertSurfacesToNurbsTolA tolerance<br>for surface<br>convertSurfacesToNurbsTolconvertSurfacesToNurbs =<br>for surface<br>to = 0.000030.00001convertSurfacesToNurbsTolA tolerance<br>for surface<br>to = 0.00003convertSurfacesToNurbs =<br>to = 0.000030.00001applyTrimmingLimitstrue<br>TRUEapplyTrimmingLimits = true<br>false<br>FALSEfalse<br>truefalse<br>trueprocessLargeFacestrue<br>truetrue<br>truetrue<br>processLargeFaces = falsetrue                                                                                                    |                                  | false                      |                                                 |         |
| for curve<br>conversion1 = 0.0003simplifyCurvestrue<br>TRUEsimplifyCurves = truefalse<br>false<br>FALSEconvertSurfacesToNurbsNone<br>Fillets<br>Spheres<br>Fillets+Spher<br>es<br>AllconvertSurfacesToNurbs =<br>Spheres<br>Fillets+Sphere<br>es<br>AllFillets<br>Spheres<br>Fillets<br>Spheres<br>Fillets<br>AllconvertSurfacesToNurbs =<br>Spheres<br>Spheres<br>Fillets<br>Spheres<br>Fillets+Sphere<br>es<br>AllFilletsmaximumNurbsDegreeThe maximum<br>value of<br>degree<br>allowed for<br>surface to<br>NURBs<br>conversionmaximumNurbsDegree = 7<br>SurfacesToNurbs5convertSurfacesToNurbsTolA tolerance<br>for surface<br>conversionconvertSurfacesToNurbs<br>Tol = 0.00030.0001applyTrimmingLimitstrue<br>TRUE<br>false<br>false<br>FALSEtrue<br>true<br>TRUEconvertSurfaces = falsetrue<br>false<br>false<br>FALSEtrue<br>true<br>TRUEtrue<br>true<br>false<br>false<br>false<br>falsetrue<br>true<br>true <br< td=""><td>convertCurvesToNurbsTol</td><td>A tolerance</td><td>convertCurvesToNurbsTo</td><td>0.00001</td></br<>                                                                                                    | convertCurvesToNurbsTol          | A tolerance                | convertCurvesToNurbsTo                          | 0.00001 |
| simplifyCurvestrue<br>TRUEsimplifyCurves = truefalse<br>false<br>false<br>FALSEconvertSurfacesToNurbsNone<br>Fillets<br>Spheres<br>Fillets+Sphere<br>AllconvertSurfacesToNurbs =<br>SpheresFilletsmaximumNurbsDegreeThe maximum<br>value of<br>allowed for<br>surface to<br>NURBS<br>convertSurfacesToNurbsmaximumNurbsDegree = 7<br>to allowed for<br>surface to<br>NURBS<br>conversion5convertSurfacesToNurbsTolA tolerance<br>for surface<br>conversionconvertSurfacesToNurbs<br>to allowed for<br>surface to<br>NURBS<br>to allowed for<br>surface to<br>nurbaseconvertSurfacesToNurbs<br>to allowed for<br>surface to<br>nurbase0.00001convertSurfacesToNurbsTolA tolerance<br>for surface<br>conversionconvertSurfacesToNurbs<br>to allowed for<br>surface to<br>to allowed for<br>surface to<br>to allowed for<br>surface to<br>to allowed for<br>surface to<br>to allowed for<br>surface to<br>to allowed for<br>surface to<br>to allowed for<br>surface<br>to allowed for<br>surface<br>to allow                                                                                                    |                                  | for curve<br>conversion    | I = 0.00003                                     |         |
| INDESimplifyCulves = indefalse<br>FALSEfalse<br>FFLSEconvertSurfacesToNurbsNone<br>Fillets<br>                                                                                                    | simplifyCurves                   | true                       | aimplify(Cupyon - true                          | false   |
| false<br>FALSEfalse<br>FALSEfalse<br>FALSEconvertSurfacesToNurbsNone<br>Fillets<br>Spheres<br>Fillets+Spher<br>es<br>AllconvertSurfacesToNurbs =<br>SpheresFilletsmaximumNurbsDegreeThe maximum<br>value of<br>degree<br>allowed for<br>surface to<br>NURBS<br>conversionmaximumNurbsDegree = 7<br>surface to<br>NURBS<br>tonversion5convertSurfacesToNurbsTollA tolerance<br>for surface<br>conversionconvertSurfacesToNurbs<br>Tol = 0.00030.00001applyTrimmingLimitstrue<br>TRUEapplyTrimmingLimits = true<br>false<br>FALSEfalse<br>false<br>false<br>false<br>FALSEtrue<br>true<br>true<br>true<br>true<br>true<br>true<br>true<br>true<br>true<br>true<br>true<br>true<br>true<br>true<br>true<br>true<br>true<br>true<br>true<br>true<br>true<br>true<br>true<br>truetrue<br>true<br>true<br>true<br>true<br>processLargeFacestruetrue                                                                                                    |                                  | INUE                       | simplifyCurves = true                           |         |
| convertSurfacesToNurbsNone<br>Fillets<br>Spheres<br>Fillets+Spher<br>es<br>AllconvertSurfacesToNurbs =<br>SpheresFilletsmaximumNurbsDegreeThe maximum<br>value of<br>degree<br>allowed for<br>surface to<br>NURBS<br>conversionmaximumNurbsDegree = 7<br>surface to<br>NURBS<br>tonversion5convertSurfacesToNurbsTolA tolerance<br>for surface<br>conversionconvertSurfacesToNurbs<br>tol = 0.000030.00001applyTrimmingLimitstrue<br>TRUE<br>TRUEconvertSurfacesToNurbs<br>tol = 0.000030.00001trimFaceSurfacestrue<br>TRUE<br>TRUEtrue<br>true<br>TRUEtrue<br>true<br>true<br>TRUEtrue<br>true<br><td></td> <td>false<br/>FALSE</td> <td></td> <td></td>                                                                                                    |                                  | false<br>FALSE             |                                                 |         |
| Spheres<br>Fillets+Spher<br>es<br>AllSpheresSpheresmaximumNurbsDegreeThe maximum<br>value of<br>degree<br>allowed for<br>                                                                                                    | convertSurfacesToNurbs           | None<br>Fillets            | convertSurfacesToNurbs -                        | Fillets |
| Fillets+Spher<br>es<br>AllFillets+Spher<br>es<br>                                                                                                    |                                  | Spheres                    | Spheres                                         |         |
| AllMaximummaximumNurbsDegreeThe maximum<br>value of<br>degree<br>allowed for<br>surface to<br>NURBS<br>conversionmaximumNurbsDegree = 7convertSurfacesToNurbsTolA tolerance<br>for surface<br>conversionconvertSurfacesToNurbs<br>Tol = 0.000030.00001applyTrimmingLimitstrue<br>false<br>FALSEapplyTrimmingLimits = truefalsetrimFaceSurfacestrue<br>false<br>FALSEtrue<br>false<br>false<br>falsetrue<br>true<br>false<br>false<br>falsetrue<br>true<br>false<br>falsetrue<br>true<br>false<br>false<br>falsetrue<br>true<br>false<br>falsetrue<br>true<br>false<br>falsetrue<br>true<br>false<br>falsetrue<br>true<br>falsetrue<br>true<br>falsetrue<br>true<br>falseprocessLargeFacestruetrue<br>truetruetrue<br>truetrue                                                                                                    |                                  | Fillets+Spher<br>es        |                                                 |         |
| IndextinuitsIndextinuitsIndextinuitsSvalue of<br>degree<br>allowed for<br>surface to<br>                                                                                                    | maximumNurbeDograa               | All<br>The maximum         | mavimumNurbeDegree = 7                          | 5       |
| degree<br>allowed for<br>surface to<br>NURBS<br>                                                                                                    | maximuminuidsDegree              | value of                   |                                                 | 5       |
| surface to<br>NURBS<br>conversionsurface to<br>NURBS<br>conversionsurface<br>conversionsurfaces<br>convertSurfacesToNurbs<br>Tol = 0.00030.0001applyTrimmingLimitstrue<br>TRUEapplyTrimmingLimits = truefalse<br>FALSEfalse<br>FALSEfalse<br>true<br>TRUEfalse<br>false<br>FALSEtrue<br>trimFaceSurfaces = falsefueprocessLargeFacestrue<br>truetrue<br>truetrue<br>truetrue<br>truetrue<br>true                                                                                                    |                                  | degree<br>allowed for      |                                                 |         |
| NORDS<br>conversionNORDS<br>conversionNORDS<br>conversionNORDS<br>                                                                                                    |                                  | surface to                 |                                                 |         |
| convertSurfacesToNurbsTolA tolerance<br>for surface<br>conversionconvertSurfacesToNurbs<br>Tol = 0.00030.0001applyTrimmingLimitstrue<br>TRUEapplyTrimmingLimits = truefalse<br>false<br>FALSEfalse<br>false<br>fals                                                                                                    |                                  | conversion                 |                                                 |         |
| applyTrimmingLimitstrue<br>TRUEapplyTrimmingLimits = truefalse<br>falsefalse<br>FALSEfalse<br>FALSEtrue<br>true<br>TRUEtrue<br>trimFaceSurfaces = falsetrueprocessLargeFacestrue<br>trueprocessLargeFaces = falsetrue                                                                                                    | <u>convertSurfacesToNurbsTol</u> | A tolerance<br>for surface | <pre>convertSurfacesToNurbs Tol = 0.00003</pre> | 0.00001 |
| applyTrimmingLimits       true       applyTrimmingLimits = true       false         false       false       false         false       FALSE       true         trimFaceSurfaces       true       trimFaceSurfaces = false         false       false       true         false       false       true         false       false       true         false       false       false         processLargeFaces       true       processLargeFaces = false                                                                                                    | and the formation that the       | conversion                 |                                                 | Calla a |
| false<br>FALSE     false<br>FALSE       trimFaceSurfaces     true<br>TRUE       false<br>FALSE     trimFaceSurfaces = false       processLargeFaces     true                                                                                                    | apply I rimmingLimits            | TRUE                       | applyTrimmingLimits = true                      | laise   |
| FALSE     true       trimFaceSurfaces     true       false     false       FALSE     trimFaceSurfaces = false       true     true                                                                                                    |                                  | false                      |                                                 |         |
| true       true       true       true         TRUE       trimFaceSurfaces = false       false         false       FALSE       true         processLargeFaces       true       true                                                                                                    | trim Example of the sec          | FALSE                      |                                                 | 4       |
| false<br>FALSE     false<br>FALSE       processLargeFaces     true                                                                                                    | trim-acesurfaces                 | TRUE                       | trimFaceSurfaces = false                        | true    |
| processLargeFaces     true     true                                                                                                    |                                  | false                      |                                                 |         |
| processLargeFaces true true true                                                                                                    |                                  | FALSE                      |                                                 |         |
|                                                                                                    | processLargeFaces                | true                       | processLargeFaces = false                       | true    |

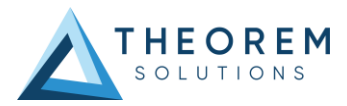

|                          | TRUE        |                                 |       |
|--------------------------|-------------|---------------------------------|-------|
|                          |             |                                 |       |
|                          | false       |                                 |       |
|                          | FALSE       |                                 |       |
| <u>UDFAxisSystems</u>    | true        |                                 | false |
|                          | TRUE        | UDFAxisSystems = true           |       |
|                          |             |                                 |       |
|                          | false       |                                 |       |
|                          | FALSE       |                                 |       |
| reduceNurbsSurfaceDegree | true        |                                 | false |
|                          | TRUE        | reduceNurbsSurfaceDegree =      |       |
|                          |             | true                            |       |
|                          | false       |                                 |       |
|                          | FALSE       |                                 |       |
| surfaceChecking          | true        |                                 | false |
|                          | TRUE        | surfaceChecking = true          |       |
|                          |             |                                 |       |
|                          | false       |                                 |       |
|                          | FALSE       |                                 |       |
| surfaceCheckingTol       | A tolerance | <pre>surfaceCheckingTol =</pre> |       |
|                          | for surface | 0.00003                         |       |
|                          | checking    |                                 |       |
| <u>readInfiniteAxis</u>  | true        |                                 | false |
|                          | TRUE        | readInfiniteAxis = true         |       |
|                          |             |                                 |       |
|                          | false       |                                 |       |
|                          | FALSE       |                                 |       |
| <u>nonManifold</u>       | true        |                                 | false |
|                          | TRUE        | nonManifold = true              |       |
|                          |             |                                 |       |
|                          | false       |                                 |       |
|                          | FALSE       |                                 |       |
| <u>readNOA</u>           | true        |                                 | false |
|                          | TRUE        | readNOA = true                  |       |
|                          |             |                                 |       |
|                          | Ialse       |                                 |       |
|                          | FALSE       |                                 | 6.1   |
| retain i railingzeros    | true        |                                 | taise |
|                          | IRUE        | retain I railing∠eros = true    |       |
|                          | falso       |                                 |       |
|                          | LAISE       |                                 |       |
| docimalSoparator         | dot         |                                 | dot   |
| ueumaioeparator          | Comma       | decimalSeparator – comma        | uui   |
| readETAReferenceCoometry |             |                                 | false |
|                          | TRUE        | readETAReferenceGeometry        | 10130 |
|                          | INCH        |                                 |       |
|                          | false       |                                 |       |
|                          | FALSE       |                                 |       |
| readMotion               | true        |                                 | false |
| <u>.cadinotori</u>       | TRUE        | readMotion = true               |       |
|                          |             |                                 |       |
|                          | false       |                                 |       |
|                          | FALSE       |                                 |       |
| readWelds                | true        |                                 | false |
|                          | TRUE        | readWelds = true                |       |
|                          |             |                                 |       |
|                          | false       |                                 |       |
|                          | FALSE       |                                 |       |
| selectionSets            | true        |                                 | false |
|                          |             | selectionSets = true            |       |
|                          | 1           |                                 | I     |

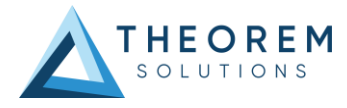

|                          | TRUE<br>false<br>FALSE                        |                                                                                              |                             |
|--------------------------|-----------------------------------------------|----------------------------------------------------------------------------------------------|-----------------------------|
| assemblyReportFilename   | File for<br>assembly<br>report                | <pre>Windows example assemblyReportFilename = X:\users\translation\A ssemblyReport.txt</pre> | Optional<br>Config<br>Entry |
| progressFileWarnings     | true<br>TRUE<br>false<br>FALSE                | progressFileWarnings = false                                                                 | true                        |
| progressFileInformation  | true<br>TRUE<br>false<br>FALSE                | progressFileInformation =<br>false                                                           | true                        |
| <u>generateEmptyPart</u> | true<br>TRUE<br>false<br>FALSE                | generateEmptyPart = true                                                                     | false                       |
| <u>maskFilename</u>      | File<br>containing<br>masking<br>instructions | Windows example<br>maskFilename =<br>X:\users\translation\M<br>ask.txt                       | Optional<br>Config<br>Entry |
| close brace              | }                                             | }                                                                                            |                             |

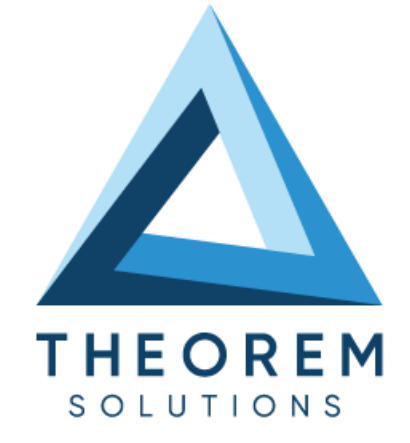

## UK, Europe and Asia Pacific Regions

- THEOREM HOUSE MARSTON PARK BONEHILL RD TAMWORTH B78 3HU UNITED KINGDOM
- sales@theorem.com
- <u>- +44 (0) 182</u>7 3<mark>05 350 +44 (0) 182</mark>7 3

#### **USA** and the America

- THEOREM SOLUTIONS INC 100 WEST BIG BEAVER TROY MICHIGAN 48084 USA
- Sales-usa@theorem.com
- S +(513) 576 1100
- THEOREM.COM